# TPAKT Clyde TP-9

### Цифровой микшерский пульт

для студий радиовещания

Краткое руководство пользователя

v. 2018-11-14

Санкт-Петербург 2018

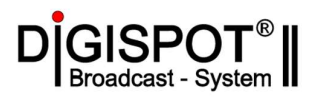

#### 1. Оглавление

| 1.  | Огл   | авление                                             | .1 |
|-----|-------|-----------------------------------------------------|----|
| 2.  | Tex   | нические характеристики пульта                      | .3 |
| 3.  | Орг   | аны управления и отображения информации             | .5 |
| 3.1 | Φ     | Эейдерная линейка                                   | .6 |
| 3.2 | С     | екция мониторинга                                   | .7 |
| 3.3 | У     | правление громкостью мониторинга                    | .7 |
| 3.4 | С     | екция служебной связи TALKBACK                      | .8 |
| 3.5 | К     | нопки управления.                                   | .8 |
| 3.6 | В     | строенный динамик CUE                               | .9 |
| 3.7 | Э     | нкодеры канальных настроек                          | .9 |
| 4.  | Осн   | ювные действия оператора пульта                     | .9 |
| 4.1 | В     | ключение канала в эфир.                             | .9 |
| 4.2 | P     | егулировка уровня                                   | 0  |
| 4.3 | Μ     | Іониторинг звука                                    | 0  |
| 4.4 | С     | вязь с ведущими в студии                            | 2  |
| 4.5 | В     | оспроизведение фонограмм                            | 4  |
| 4.6 | Η     | астройка встроенных обработок канала                | 6  |
| 4.7 | 38    | амена источника на фейдерном канале микшера         | 9  |
| 4.8 | Μ     | Iаршрутизация источников на микширующие шины        | 20 |
| 5.  | Hac   | тройка пульта с помощью конфигурационного ПО        | 22 |
| 5.1 | S     | ynergy Proxy2                                       | 22 |
| 5.2 | Ν     | NTEGRA Control and Config – окно настроек ICC       | 23 |
| 5.3 | Μ     | Iixer Setup                                         | 29 |
| 5   | .3.1. | Global Settings – общие настройки.                  | 30 |
| 5   | .3.2. | Bus Routing – Маршрутизация на микширующие шины     | 33 |
| 5   | .3.3. | Microphone Inputs – Микрофонные входы               | 34 |
| 5   | .3.4. | TBU Inputs – телефонные входы                       | 37 |
| 5   | .3.5. | ANALOG LINE INPUTS – аналоговые линейные входы      | 39 |
| 5   | .3.6. | AES DIGITAL INPUTS - цифровые входы                 | 11 |
| 5   | .3.7. | USB Inputs – USB входы                              | 12 |
| 5   | .3.8. | USB Outputs – USB выходы4                           | 13 |
| 5   | .3.9. | SPECIAL INPUTS/OUTPUTS – специальные входы/выходы   | 14 |
| 5   | .3.10 | ). ANALOG LINE OUTPUTS – аналоговые линейные выходы | 16 |
| 5   | .3.11 | 1. AES DIGITAL OUTPUTS – Цифровые выходы            | 19 |
| 5   | .3.12 | 2. POOL GPIO - настраиваемые порты GPIO             | 50 |
|     |       | Страница 1 из (                                     | 51 |

# 

|    | 5.3 | 3.13.  | OUTPUT BUS METER – измерители по выходу шин. | 51 |
|----|-----|--------|----------------------------------------------|----|
|    | 5.3 | 3.14.  | CHANNEL ASSIGNMENT – назначение каналов.     | 52 |
| 6. | I   | Разъем | иы внешних подключений                       | 53 |
| 6. | 1   | Осн    | овные входы и выходы                         | 53 |
| 6. | 2   | Мик    | рофонные входы MIC1-MIC4, MIC5-MIC8 (XLR3F)  | 56 |
| 6. | 3   | Ана    | логовые входы и выходы ЈАСК ¼                | 56 |
| 6. | 4   | Разъ   | емы на передней панели.                      | 57 |
| 7. | I   | Индик  | аторы на передней панели блока АРС           | 57 |

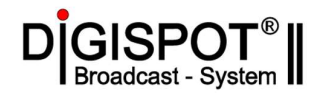

#### Микшерный пульт.

Аппаратная радиовещания оснащена вещательным микшерным пультом Clyde TP -9.

#### 2. Технические характеристики пульта.

- Раздельная конструкция аудиопроцессор и управляющие консоли.
- Безвентиляторное бесшумное охлаждение
- 8 или 16 фейдеров.
- Пластиковые фейдеры 100 мм.
- Бестрансформаторные микрофонные входы с фантомным питанием
- Бестрансформаторные симметричные аналоговые входы и выходы с регулировкой усиления.
- Симметричные цифровые входы и выходы.
- SRC для всех цифровых входов. Поддержка форматов AES/EBU и SPDIF.
- 4 микширующих шины
- 6 автоматически формируемых сигналов микс-1
- Отдельные выходы для мониторов и наушников в аппаратной и студии.
- Два настраиваемых выхода для подключения внешних измерителей.
- Настраиваемые лимитеры для входов и выходов

#### Программные входы:

- 8 микрофонных входов (с платой расширения)
- 2 входа для телефонного гибрида, моно
- 4 входа AES3 (до 8 с дополнительной платой)
- 11 аналоговых балансных стерео входов
- 2 аналоговых небалансных стерео входа
- 8 USB стерео входов (звук от эфирной станции)

#### Программные выходы:

- 4 фиксированных аналоговых выходов: PGM1, PGM2, REC, AUX (стерео, балансный)
- 1 фиксированный аналоговый моно выход: PGM1 MONO (балансный)
- 6 настраиваемых аналоговых балансные стерео выхода, которые могут быть настроены для сигналов CLEANFEEDS 1-6 для аналоговых входов 1-6
- 2 фиксированных аналоговых балансных моно выхода для телефонных гибридов.
- 8 настраиваемых AES выходов
- 8 USB стерео выходов (звук к эфирной станции)

#### Мониторинг и служебная связь:

- 1 вход EXTERNAL MONITOR (аналоговый, стерео балансный)
- 1 выход для наушников оператора (аналоговый, стерео, небалансный)
- 1 выход на мониторы аппаратной (аналоговый, стерео, балансный)
- 8 выходов на наушники гостей и ведущих в студии (аналоговые, моно, небалансные) (с платой расширения)
- 1 выход для монитора в студии (аналоговый, моно, балансный)
- 1 вход для внешней служебной связи (аналоговый, моно, балансный)
- 1 выход внешней служебной связи (аналоговый моно балансный)

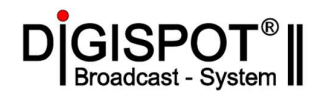

#### Сигнализация и GPIO:

- 1 выход на табло включения микрофонов аппаратной
- 1 выход на табло включения студийных микрофонов
- По 2 GPI входа (с питанием +5 V) для каждого из входов AES 1-4, аналог 1-6, и USB 1-4
- По 2 GPI выхода (с оптопарами ) для каждого из входов AES 1-4, аналог 1-6, и USB 1-4
- 10 GPI входов (с питанием +5 V) назначаемых пользователем
- 10 GPI выходов (с оптопарами) назначаемых пользователем
- 8 портов для подключения блоков диктора (с платой расширения)

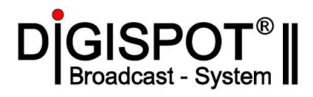

#### 3. Органы управления и отображения информации.

Основные операции по управлению пультом осуществляются с основной консоли управления MSC (Main Surface Console)

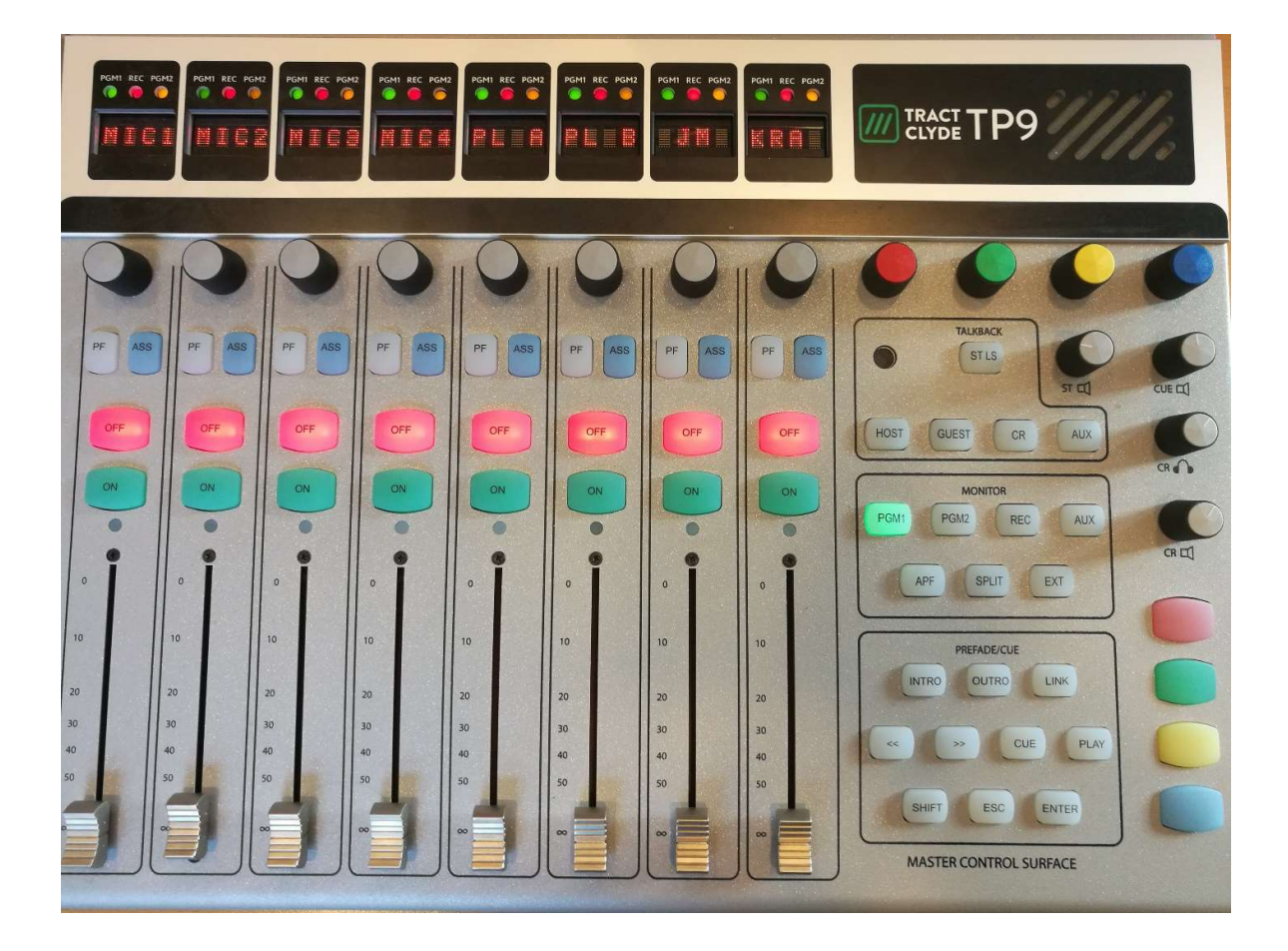

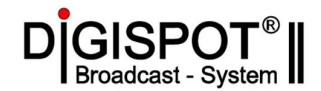

#### 3.1 Фейдерная линейка

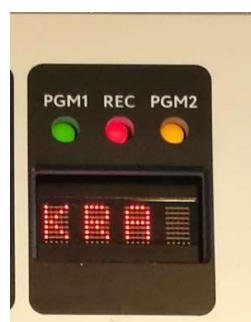

- светодиодные индикаторы, отображающие назначение сигнала линейки на микширующие шины:

Зеленый – PGM1, желтый - PGM2 и красный – REC/

- канальный дисплей. Отображает мнемоническое названия источника, а также входное усиление, состояние баланса стереопанорамы, и настройки для шины AUX.
- PF ASS OFF ON 0 10 20 30 40 50
- Энкодер управления. Нажатие циклически переключает параметры для изменения – усиление, баланс, точка коммутации на шину AUX (до или после фейдера) и усиление на шину AUX Вращение изменяет параметр. Изменяемый параметр отображается на индикаторе сверху.
- PF кнопка-индикатор прослушивания источника до фейдера (PFL)
- ASS (TB/ASN) кнопка-индикатор служебной связи (TalkBack) с источником.
- CHANELL OFF / STOP кнопка-индикатор выключения источника
- CHANELL ON / START кнопка-индикатор включения источника
- Индикатор наличия сигнала / перегрузки по входу (работает только в состоянии ON)
- Канальный фейдер. Крайнее верхнее положение фейдера соответствует единичному усилению и является рекомендуемым рабочим положением.

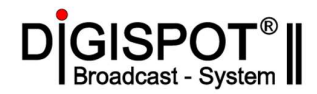

#### 3.2 Секция мониторинга.

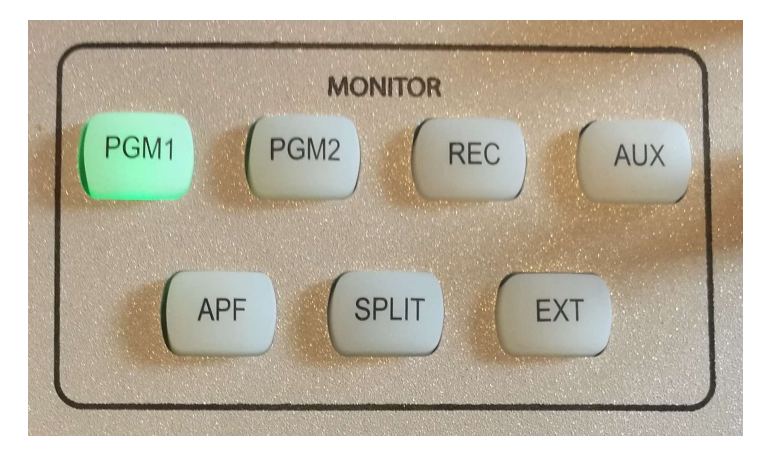

- PGM1, PGM2, REC, AUX кнопки-индикаторы выбора соответствующей шины для контроля в мониторах аппаратной и наушниках оператора.
- APF Auto Prefade Listen Автоматическое переключение сигнала PFL на основные мониторы аппаратной. Если функция не активна, то сигнал PFL прослушивается только во строенном динамике CUE. Если функция APF активирована и кнопка подсвечена, то при вызове сигнала PFL происходит автоматическое приглушение основной прослушиваемой программы в мониторах аппаратной и назначение туда сигнала PFL для более качественной оценки звука.
- SPLIT разделение. При активной функции SPLIT (кнопка подсвечена) и вызове PFL, основной прослушиваемый сигнал направляется в правый монитор (моно микс), а сигнал PFL в левый монитор (моно-микс). Такое же переключение происходит в наушниках оператора.
- **EXT** внешний источник кнопка-индикатор выбора для контроля внешнего источника. Обычно это эфирный приемник для контроля сигнала вне прямого эфира или сигнал другой аппаратной. Физический вход, связанный с кнопкой EXT, расположен на задней панели блока АРСи обозначен EXT MON.

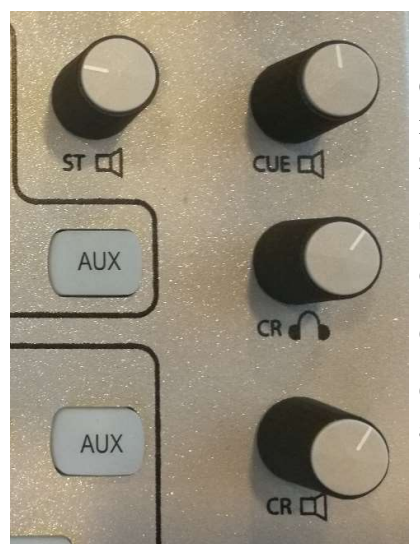

#### 3.3 Управление громкостью мониторинга.

Оператор может регулировать громкость сигнала всех контрольных устройств с помощью поворотных энкодеров:

ST – громкость студийного монитора (ST LS)

CUE – громкость встроенного динамика CUE

**СR НР** – громкость наушников оператора

**CR LS** – громкость основных аудио мониторов аппаратной

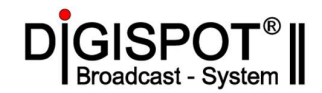

#### 3.4 Секция служебной связи TALKBACK.

В этой секции расположен встроенный микрофон служебной связи. С помощью конфигурационного ПО **Mixer Setup** в качестве служебного операторского микрофона может быть выбран любой из доступных микрофонных входов.

ST LS – кнопка для громкой команды в монитор в студии

HOST – кнопка связи с ведущими в студии.

GUEST – кнопка связи с гостями в студии.

**CR** – кнопка связи с другой аппаратной (ControlRoom). Связана со специальным выходом RTB (ReversTalkBack)

AUX – команда в шину AUX.

#### 3.5 Кнопки управления.

- Красная включение пресета REC
- Зеленая включение пресета AUTO
- Желтая переключение параметров в окне настроек
- Синяя Включение/выключение окна настроек ICC

Пульт позволяет использовать три преднастроенных состояния маршрутизации на микширующие шины – DEFAULT (Красная и зеленая кнопки не подсвечены), REC и AUTO.

Окно настроек и контроля INTEGRA Control and Config (ICC), которое открывается на подключенном эфирном компьютере позволяет контролировать уровень сигнала и осуществлять оперативное управление пультом. Более подробно об этом будет рассказано ниже.

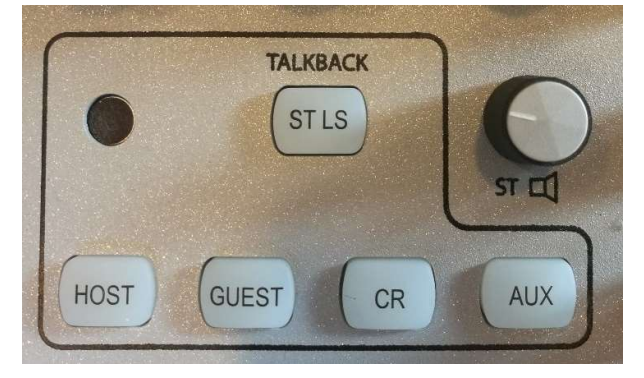

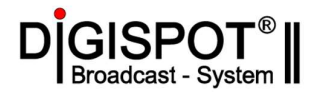

3.6 Встроенный динамик СUE.

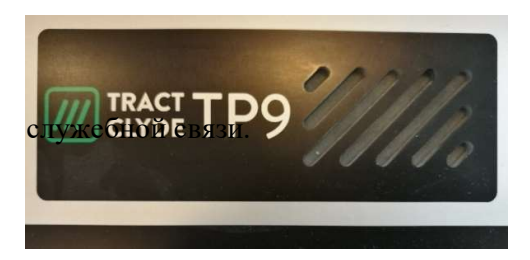

Позволяет прослушивать сигналы PFL и входящей

#### 3.7 Энкодеры канальных настроек.

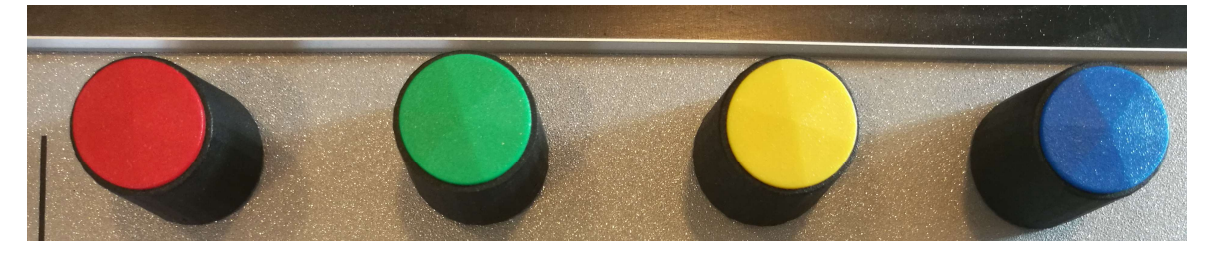

Позволяют настроить параметры канальных компрессоров и эквалайзеров с помощью окна управления ICC.

#### 4. Основные действия оператора пульта

#### 4.1 Включение канала в эфир.

По умолчанию в эфир скоммутирована микширующая шина PGM1.

Для включения источника в эфир необходимо включить соответствующую линейку зеленой кнопкой (ON) и выдвинуть фейдер до необходимого уровня ослабления входного сигнала.

Крайнее верхнее положение фейдера соответствует единичному усилению тракта передачи сигнала в микшере и является номинальным.

Для выключения источника достаточно нажать красную кнопку OFF над соответствующей линейкой.

Если для источника включена функция фейдер-старт, то управление кнопками ON/OFF невозможно. Они включаются и выключаются автоматически при изменении положения фейдера из крайнего нижнего

Кнопка ON отменяют функцию PFL для источника, если ранее она была включена

Одновременно с включением индикации ON происходит переключение эфирной сигнализации и управления, связанных с этим каналом.

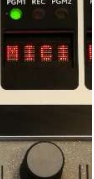

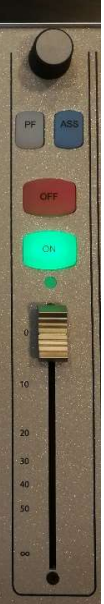

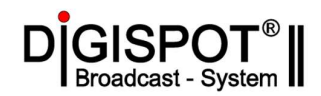

#### 4.2 Регулировка уровня.

Оперативная регулировка уровня осуществляется изменением положения фейдера. Крайнее нижнее положение соответствует усилению -∞, крайнее верхнее 1. Вращением энкодера над фейдером можно изменить входное усиление для источника. Диапазон такой регулировки от -12 до +12.

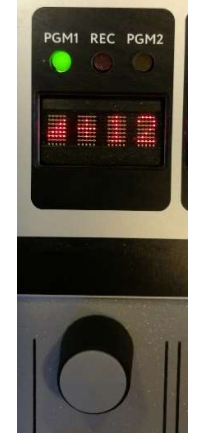

#### 4.3 Мониторинг звука.

Контроль звуковых материалов и программы осуществляется через контрольные аудиомониторы аппаратной, и встроенный динамик CUE. Существует возможность подключить наушники оператора через специальных выход на основной консоли. Колонки подключены к специальному выходу пульта CR LS (ControlRoom LoudSpeaker). Сигнал для контроля переключается кнопками на основной консоли пульта в секции «MONITOR»

Кнопки PGM1, PGM2, REC и AUX переключают сигнал в мониторах и наушниках оператора на соответствующие микширующие шины.

Кнопка **EXT** переключает контроль на вход EXT MON для мониторинга внешнего источника, например контрольного приемника.

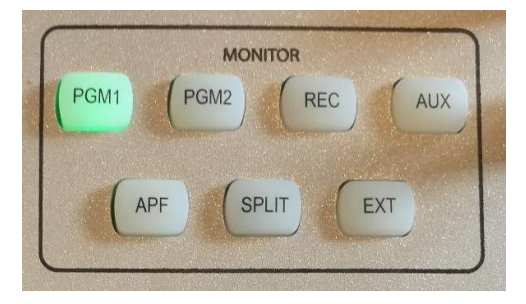

Для лучшей мнемоники каждой шине в интерфейсах пульта Clyde присвоен свой цвет:

PGM1 – зеленый, PGM2 – желтый, REC – красный, AUX – синий.

Цвет подсветки кнопок PGM1, PGM2, REC и AUX совпадает с мнемоническим цветом.

Кнопки **APF** и **SPLIT** отвечают за автоматическое переключение сигналов при активации функции предварительного прослушивания источника PFL.

**APF** – **Auto Prefade Listen** - автоматическое переключение сигнала PFL на основные мониторы аппаратной. Если функция не активна, то сигнал PFL прослушивается только во строенном динамике CUE. Если функция APF активирована, и кнопка подсвечена, то при вызове сигнала PFL происходит автоматическое приглушение основной прослушиваемой

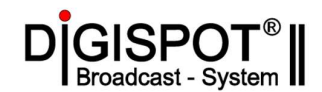

программы в мониторах аппаратной и назначение туда сигнала PFL для более качественной оценки звука.

SPLIT - разделение. При активной функции SPLIT (кнопка подсвечена) и вызове PFL, основной прослушиваемый сигнал направляется в левый монитор (моно микс), а сигнал PFL в правый монитор (моно-микс). Такое же переключение происходит в наушниках оператора.

Предварительное прослушивание источника PFL включается кнопкой **PF** над фейдером. При этом основной сигнал приглушается и в динамике CUE (или основных мониторах при активной APF) прослушивается сигнал с выбранного входа до фейдера.

PFL фонограмм в МБД Дигиспот, расписании, папках эфирного компьютера включается клавишей «пробел» после выделения необходимого элемента.

Громкость сигнала всех контрольных аудио устройств регулируется с помощью поворотных энкодеров:

CUE – громкость встроенного динамика CUE

**СR HP** – громкость наушников оператора

CR LS – громкость основных аудио мониторов аппаратной

Уровень сигнала в числовом выражении оператор может контролировать на измерителе TP-702, который подключен к специальному выходу **METERS.** Сигнал на этом выходе соответствует прослушиваемому в мониторах аппаратной, а при включении PFL автоматически переключается на шину PFL (может быть изменено в Mixer setup).

Кроме того, в вещательном ПО Дигиспот II отображается уровень сигнала на шинах пульта Clyde. На правом индикаторе - всегда PGM1, а на левом сигнал PFL или REC (переключается двойным щелчком по надписи над индикатором)

При использовании стороннего ПО можно контролировать уровень сигнал по измерителю в окне настроек пульта.

Это окно может быть быстро вызвано на экран или скрыто синей навигационной кнопкой на пульте.

Все измерители имеют одинаковые настройки. Желтым цветом выделена основная рабочая зона (-18...-9 dBFs) что соответствует Приказу Минкомсвязи России «Об утверждении Рекомендаций в области нормирования звуковых сигналов в телерадиовещании»

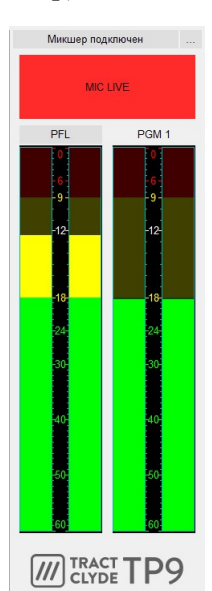

| Наименование параметра                 | Значение            | Примечание                                   |
|----------------------------------------|---------------------|----------------------------------------------|
| Максимально допустимый сигнал          | -9 dBFS<br>(+9dBu)  | Согласно EBU R68-2000                        |
| Номинальный уровень звуковой программы | -12 dBFS<br>(+6dBu) | Согласно EBU R68-2000<br>Согласно ГОСТ 11515 |
| Уровень установочного сигнала          | -18 dBFS<br>(0 dBu) | Согласно рекомендации EBU R68-<br>2000       |

Страница 12 из 61

Дополнительную информацию об уровне сигнала на входе предоставляет индикатор наличия/перегрузки сигнала по входу.

Индикатор зеленый при уровне сигнала на входе -30 dBu (-48 dBFs)

Индикатор оранжевый при уровне сигнала на входе 9 dBu (-9 dBFs)

Пороги срабатывания настраиваются в ПО Mixer Setup (меню Global Settings)

Ведущие в студии контролируют сигнал в своих наушниках и устанавливают его громкость регулятором на панели диктора ТР-323. Сигнал для каждой группы наушников ведущих назначает оператор пульта в окне ICC:

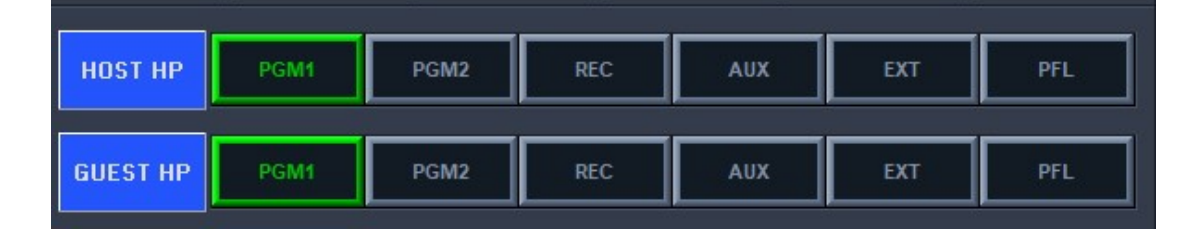

Также в студии может быть установлен звуковой монитор, который должен быть подключен к специальному выходу пульта **ST LS**. Такой монитор будет автоматически приглушаться при включении микрофонов в студии. По умолчанию на этот выход назначен сигнал PGM1. Громкость сигнала может устанавливать оператор пульта perулятором ST LS.

#### 4.4 Связь с ведущими в студии.

Для служебной связи между оператором в аппаратной и ведущими в студии на консоли пульта используется специальная секция **TALKBACK**.

В эфирную студию направлены два раздельных канала служебной связи -HOST и GUEST (ведущие и гости). Нажатие соответствующей кнопки на пульте приглушает сигнал программы в наушниках ведущего или гостя И подключает сигнал от операторского микрофона. В качестве операторского микрофона может быть использован встроенный в консоль микрофон или (настройка Mixer назначен Setup) микрофон, подключенный к одному из 8 микрофонных входов. При этом на пульте ТР-323 начинает мигать зеленая кнопка индикатор ВЫЗОВ/ОТВЕТ.

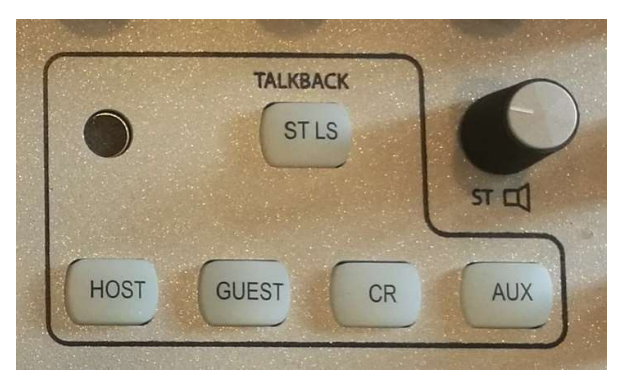

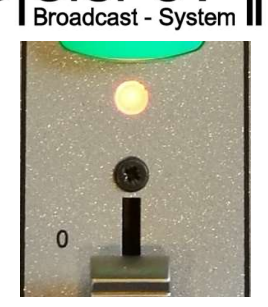

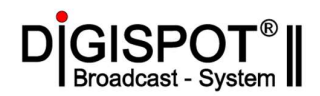

При необходимости ведущий или гость в студии также может использовать служебную связь в аппаратную. Для этого необходимо нажать на панели диктора ТР-323 кнопку **BbI3OB/OTBET**. Микрофон будет временно отключен от эфира (это будет подтверждено красной подсветкой кнопки «Кашлюн» и кнопки OFF на пульте) и его сигнал будет слышен во встроенном динамике CUE пульта Clyde TP-9.

#### Кнопка-индикатор

**МИКРОФОН/КАШЛЮН** подсвечена красным, когда микрофон включен. Нажатие на кнопку временно отключает связанный микрофон.

Нажатие кнопки **ОТВЕТ** на ТР-323 также вызывает мерцание подсветки кнопки **TB/ASS** на соответствующей линейке пульта Clyde TP-9 и информирует оператора о том, какой из ведущих с ним общается.

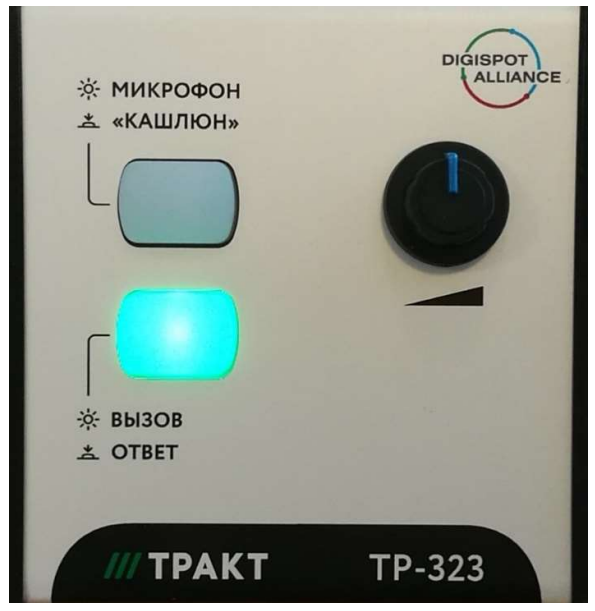

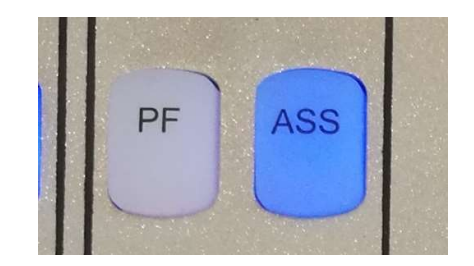

Кнопка **ST LS** позволяет оператору отдать громкую команду через аудио монитор (при наличии) в студии . Следует помнить, что аудиомонитор в студии автоматически отключается при включении микрофонов в студии в эфир.

Кнопка **CR** направляет сигнал операторского микрофона на специальный выход **RTB** связи с другой аппаратной (*не задействована в проекте ГТРК*)

Кнопка AUX направляет сигнал операторского микрофона на шину AUX. В проекте ГТРК шина AUX пульта соединена со вторым каналом IP кодека AEQ Stratos и используется для служебной связи аппаратных при проведении радиомостов.

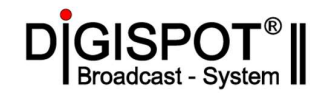

#### 4.5 Воспроизведение фонограмм.

Эфирный компьютер и эфирный микшер Clyde TP -9 соединены через USB интерфейс. Специальные USB драйверы, установленные на компьютере, позволяют не только настраивать и контролировать пульт, но и воспроизводить звук. Для этого используется виртуальная звуковая карта Integra USB Audio с 8 стереовходами и 8 стереовыходами.

Элементы расписания ПО Дигиспот II воспроизводятся через X-плеер, который имеет два независимых канала – А и В.

| Плеер<br>AB | 0:22.2 | D                                                                                                    | Homage To T   | he Mountain                                                                                  | <yello></yello> |    |       |    |             |
|-------------|--------|----------------------------------------------------------------------------------------------------|---------------|----------------------------------------------------------------------------------------------|-----------------|----|-------|----|-------------|
| AB          | 2:48.9 | Image: A state of the state of the state | Capri (       | Calling <yello< th=""><th>)&gt;</th><th></th><th></th><th></th><th><b>II +</b></th></yello<> | )>              |    |       |    | <b>II +</b> |
| AB          |        |                                                                                                    | MAN LIVE AUTO | •                                                                                            |                 | 00 | E.SII | ÞI |             |

Для этих каналов Х-плеера настроены устройства воспроизведения – первый (стереопара 1-2) и второй (стереопара 3-4) выходы Integra USB Audio ASIO Driver.

| 🔳 Настройки плеера                                     |                  | <b>E</b> – – ×                        |
|--------------------------------------------------------|------------------|---------------------------------------|
| Aon.                                                   |                  |                                       |
| Параметр                                               | ↓ Значение       | <u> </u>                              |
| 🗄 Базовые настройки (нужна перезагрузка)               |                  |                                       |
| ⊞ Внешний вид                                          |                  |                                       |
| Интерфейс                                              |                  |                                       |
| Петрансляция                                           |                  |                                       |
| Воспроизведение                                        |                  |                                       |
| – 🕀 Канал А                                            |                  |                                       |
| - Устройство воспроизведения                           | ASIO: Integra US | SB Audio ASIO Driver:(1/2)-USB Out 1  |
| – Микшер                                               | Нет              |                                       |
| – Номер фейдера на микшере                             | 0                |                                       |
| <ul> <li>Уровень воспроизведения по фейдеру</li> </ul> | Нет              |                                       |
| - Положение фейдера микшера в 'AUTO MODE' (dbFs)       | 0                |                                       |
| –🕀 Канал В                                             |                  |                                       |
| <ul> <li>Устройство воспроизведения</li> </ul>         | ASIO: Integra US | SB Audio ASIO Driver: (3/4)-USB Out 3 |
|                                                        |                  |                                       |
| OK Car                                                 |                  |                                       |

На пульте Clyde TP-9 эти источники названы PL A и PL B. Для них настроено дистанционное управление таким образом, что нажатие кнопки ON на канале пульта вызывает старт воспроизведения элемента в плеере. Нажатие кнопки OFF останавливает воспроизведение элемента и удаление его из очереди воспроизведения.

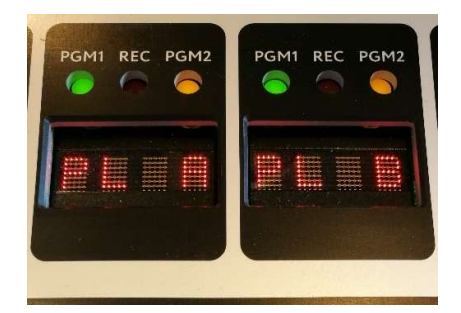

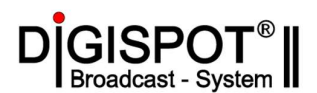

Отдельный плеер Дигиспот II для джинглов – Джингл-машина – настроен на воспроизведение через третий выход (стереопара 5-6) Integra USB Audio ASIO Driver:

| Primary playback device                             |     |
|-----------------------------------------------------|-----|
| ASIO: Integra USB Audio ASIO Driver:(5/6)-USB Out 5 |     |
| Secondary playback device                           |     |
| Выключено                                           | 1   |
| Fade out on start next (ms)                         | 300 |
| Fade out on stop (ms)                               | 100 |
|                                                     |     |
|                                                     |     |

В этот же канал настроено воспроизведение вспомогательных плееров Плеер 1 и Плеер 2:

| Плеер 1 00:00    | <br>Плеер 2 00:00 |  |
|------------------|-------------------|--|
|                  |                   |  |
| Д + Тип Название | Д 🔸 Тип Название  |  |
|                  |                   |  |

На пульте источник, соответствующий этому каналу назван ЈМ.

Для предварительного прослушивания звуковых элементов в Дигиспот предусмотрен специальный канал PFL, который должен быть настроен на 8 выход (стереопара 15-16) Integra USB Audio ASIO Driver:

| 🔳 Had | стройк | и                                         |                                                    |               |                         |               | <b>-</b> | 8 | ×    |
|-------|--------|-------------------------------------------|----------------------------------------------------|---------------|-------------------------|---------------|----------|---|------|
| Общие | PFL    | Воспроизведение                           | Лог Логп                                           | юля   Languag | е   Сеть   Д            | оп.           |          |   |      |
|       |        | С Запрек<br>С Автов<br>С В указ<br>Разрес | а<br>щена<br>ыбор<br>анный канал<br>шить многокана | ASIO: Integ   | ıra USB Audio A<br>ушку | SIO Driver:(1 | 5/16)-   |   |      |
|       |        |                                           |                                                    |               |                         |               |          |   |      |
|       |        |                                           | [                                                  | OK            | Cancel                  |               |          |   | <br> |

Восьмой канал USB аудиоинтерфейса пульта Clyde TP-9 специально зарезервирован для PFL и непосредственно связан с динамиком CUE.

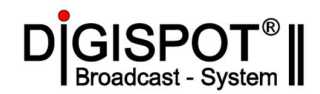

#### 4.6 Настройка встроенных обработок канала.

На «голосовые» источники, такие как микрофон или телефонный гибрид, могут быть назначены следующие процессы обработки сигнала: фильтр верхних частот, лимитер, компрессор и эквалайзер.

Оперативное управление настройками этих процессов осуществляется через окно управления ICC. Для быстрого вызова окна необходимо нажать синюю навигационную кнопку на основной консоли пульта.

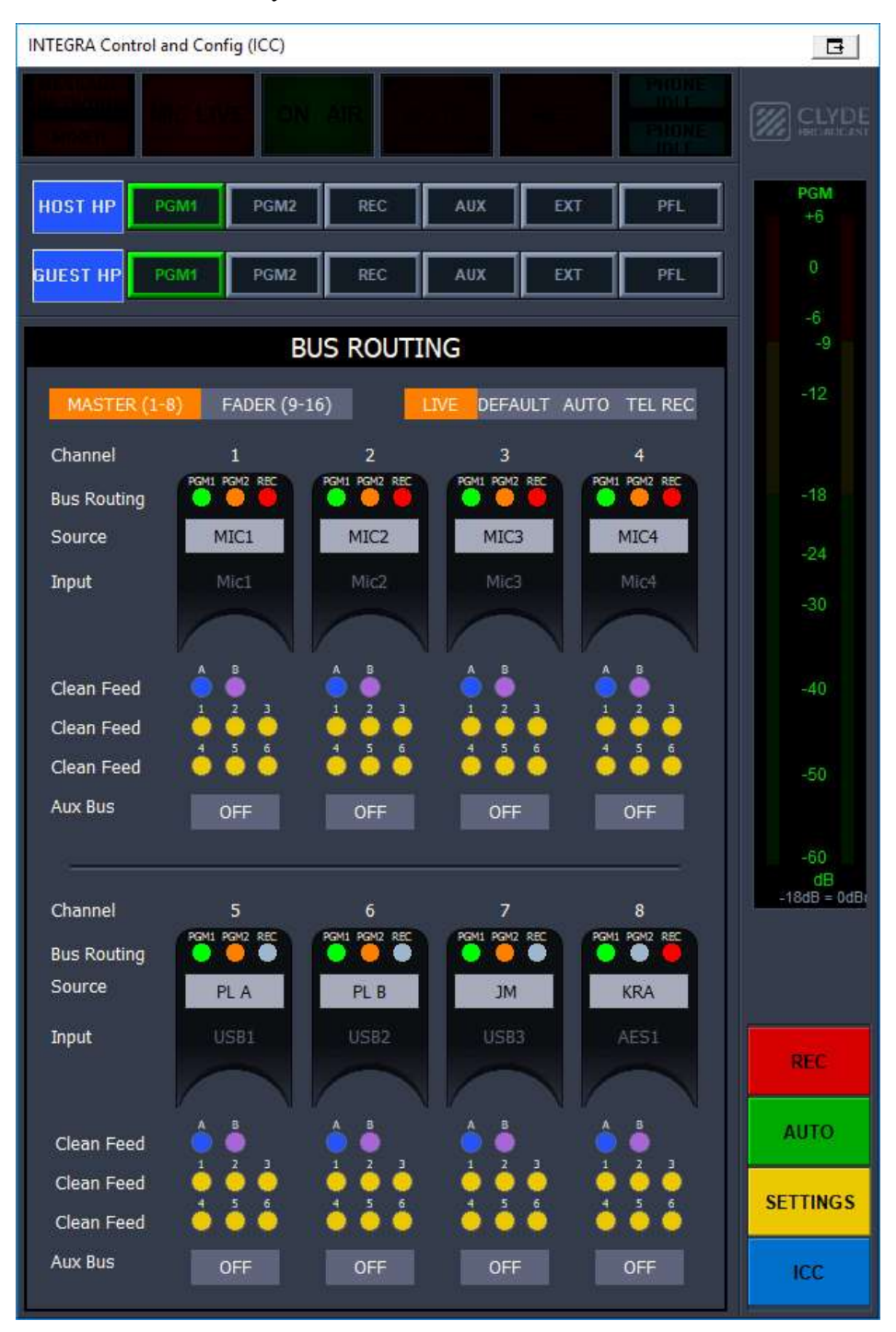

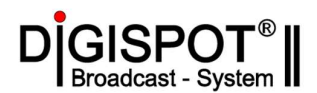

Для отображения окна свойств канала необходимо левой кнопкой мыши кликнуть по названию источника, например MIC1. Откроется окно CHANNEL PROPERTIES. Это окно можно вызвать непосредственно с пульта если нажать одновременно кнопки SHIFT и TB/ASN на выбранном канале.

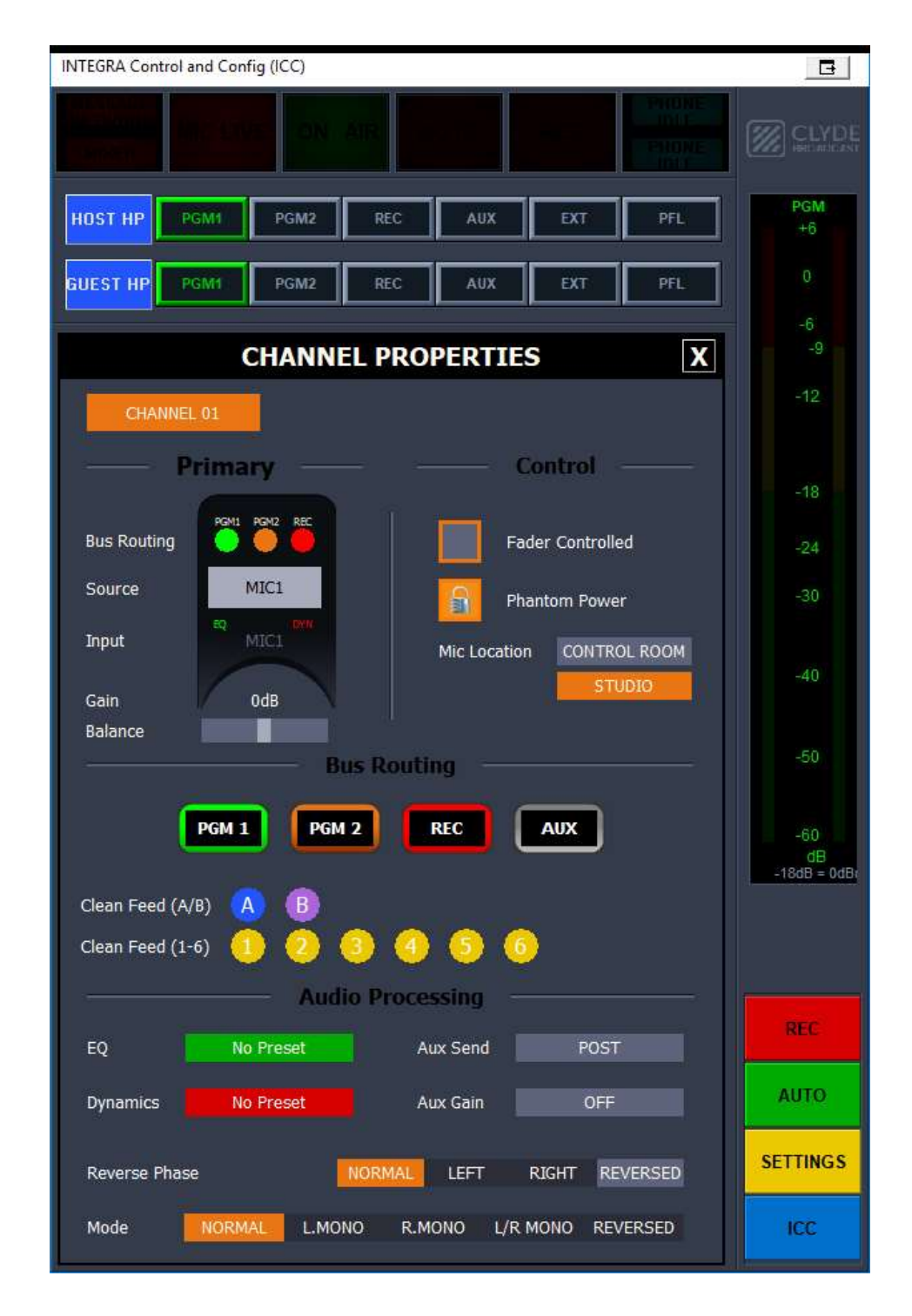

Желтая навигационная кнопка на пульте или кнопка **SETTINGS** на экране позволяет циклически перебирать настройки канала.

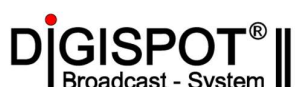

Настройки процессов обработок устанавливаются на странице AUDIO PROCESSING

На вкладке EQ настраивается эквалайзер и ФВЧ.

Включение/выключение

осуществляется установкой галочек IN/OUT, а изменение параметров вращением энкодеров канальных настроек на основной консоли микшера, которые схематично изображены в окне ICC. Так для эквалайзера прежде всего изменяется усиление по полосам. Для перехода к настройкам частоты нужно нажать на энкодер. Изменяемый параметр будет подсвечен рамкой. Аналогично с крутизной фильтра (Q) и типом АЧХ («полка»-Shelving или «полоса» Bandpass )

Ниже можно сохранить созданный набор настроек в виде пресета для быстрого вызова на этом или другом канале. Выбирая пресет из списка мы видим его параметры на экране. Кнопка PREVIEW позволяет послушать источник канале PFL c В выбранным пресетом. Кнопка TAKE назначает пресет.

|         | AUDIO PROCESSING X |                 |                 |               |         |  |  |
|---------|--------------------|-----------------|-----------------|---------------|---------|--|--|
| C       | HANNEL 01          |                 | EQ              | DYNAM         | MICS    |  |  |
| -       |                    |                 | EQ —            |               |         |  |  |
|         | In/Out             | Voice           | Band Proc       | essor         | HPF     |  |  |
|         | Gain               | OdB             | OdB             | OdB           | 110Hz   |  |  |
|         | Frequency          | 100Hz           | 1000H7          | 9000Hz        | In/Out  |  |  |
|         | Q<br>Curve         | 0,7<br>Shelving | 1,2<br>Bandpass | 1<br>Shelving |         |  |  |
|         |                    |                 |                 |               |         |  |  |
| -       |                    | Pi              | esets –         |               |         |  |  |
| Current | t Preset No Pro    | eset            |                 |               |         |  |  |
|         |                    |                 | Clear P         | reset         |         |  |  |
|         |                    |                 | Sav             | e             | PREVIEW |  |  |
|         |                    |                 | Dele<br>Cano    | te<br>cel     | ТАКЕ    |  |  |

Аналогичная вкладка для настройки динамических процессов – компрессора и лимитера.

Здесь можно задать время атаки (Attack), возврата (Delay), уровень порога (Threshold) и величину компрессии (Ratio).

Желтый энкодер настраивает не только порог, но и усиление на выходе компрессора (**Makeup Gain**). Переключение между параметрами через нажатие на энкодера.

Лимитер можно включить/выключить и настроить время возврата (Release)

В нижней части вкладки расположен интерфейс для сохранения и применения настроенного набора параметров компрессора.

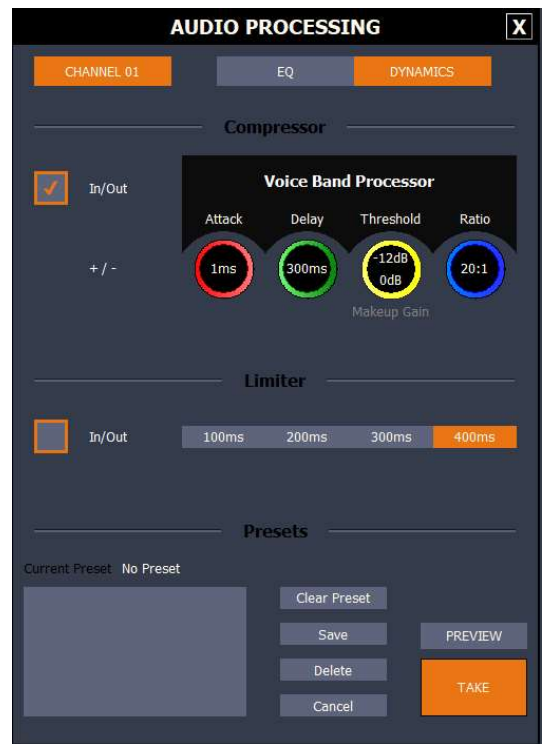

Страница 18 из 61

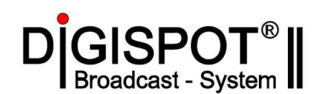

Если на канал назначен определенный пресет, то его название отображается на в окне ICC на вкладке CURRRENT CHANNEL ASSIGNMENT.

В приведенном примере:

Для **MIC1** установлены пресеты обработок и включены компрессор и эквалайзер.

Для **MIC2** установлены пресеты обработок, но эквалайзер и компрессор выключены.

Для **MIC3** эквалайзер и компрессор включены, но настроены вручную.

В программе Mixer Setup также возможно изменение настроек процессов обработок.

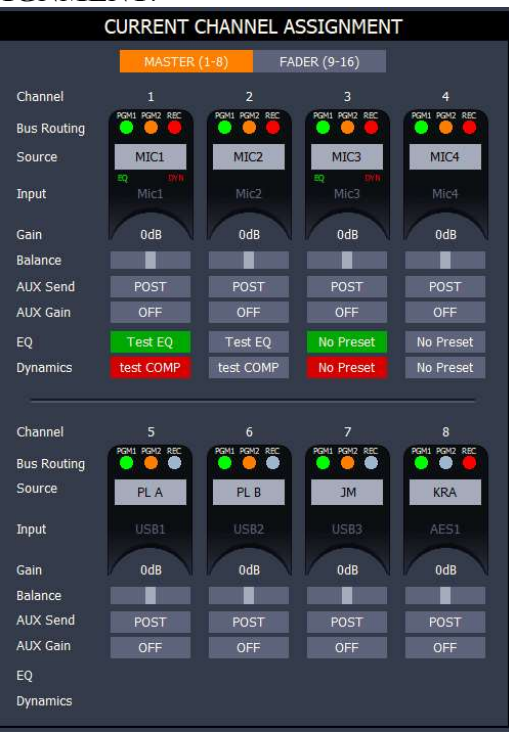

#### 4.7 Замена источника на фейдерном канале микшера.

Для каждого фейдера может быть выбран любой из программных физических входов.

Для этого необходимо открыть в окне ICC страницу CHANNEL PROPERTIES (левый клик мыши по полю с названием источника или одновременное нажатие кнопок SHIFT TB/ASN для настраиваемого канала) и нажать желтую кнопку SETTINGS.

#### Откроется страница выбора источника SELECT CHANNEL SOURCE.

Здесь схематично в виде разъемов изображены все доступные входы. Текущий вход для этого канала подсвечен синим ярлыком. Для уже назначенных источников на ярлыке написан номер канала. Удаление текущего источника выполняет кнопка **RELEASE**. Для замены необходимо мышью выбрать другой источник и кликнуть по кнопке TAKE внизу. Фейдерный канал будет переключен на выбранный вход.

Также можно выбрать источник для фейдера в программе Mixer Setup в подменю CHANNEL ASSIGNEMENT.

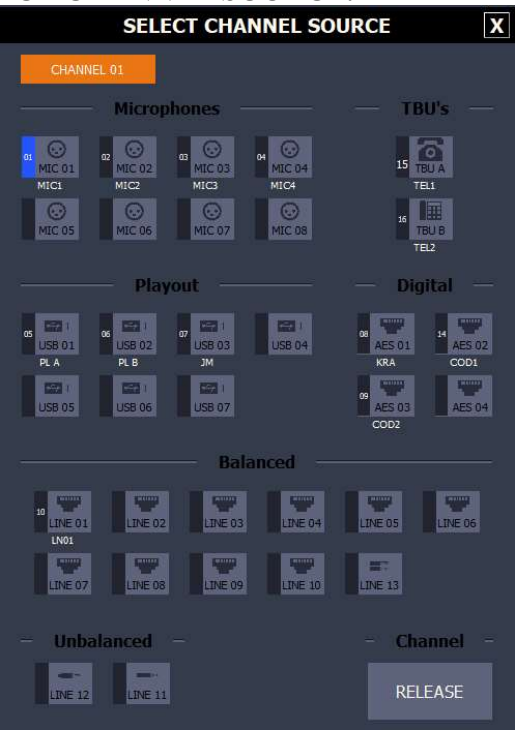

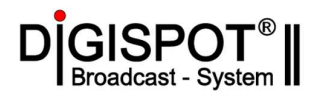

#### 4.8 Маршрутизация источников на микширующие шины.

Все переключения источников на микширующие шины могут быть выполнены только если канал находится в состоянии OFF.

Быстро изменить коммутацию на шины PGM1, PGM2 и REC можно непосредственно с пульта с помощью нажатия двух кнопок SHIFT и ON или OFF или PF. Эти сочетания легко запомнить, так как цвет подсветки кнопок совпадает с цветовым обозначением шин в пульте Clyde TP-9:

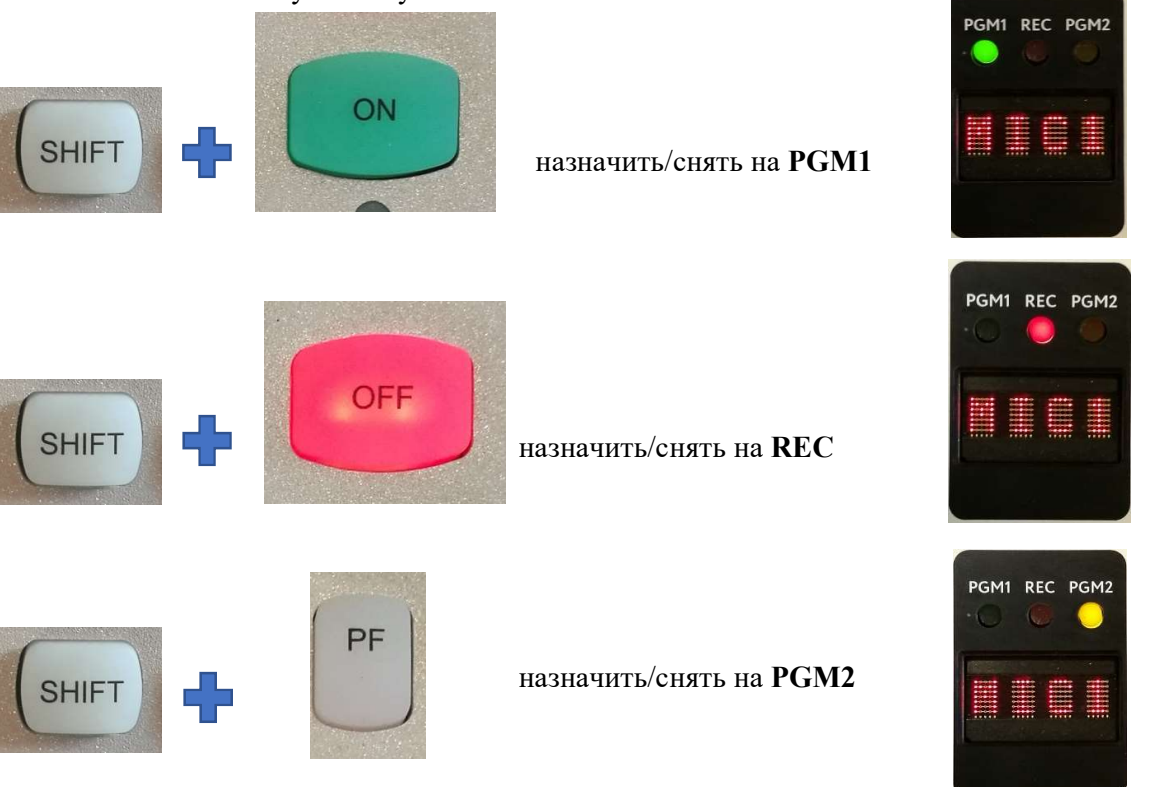

Для коммутации с шиной AUX необходимо три раза нажать на канальный энкодер до появления надписи POST или PRE, поворотом выбрать точку коммутации ПОСЛЕ или ДО фейдера, ещё раз нажать на энкодер и задать усиление или наоборот, установить состояние OFF.

Шина AUX в проекте ГТРК задействована для связи – не следует назначать на неё источники.

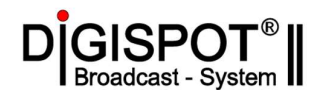

В более общем виде инструменты маршрутизации собраны на странице BUS ROUTING окна ICC.

Здесь схематично представлены фейдерные линейки пульта и их коммутация на микширующие шины. Кликая по нарисованным индикаторам, можно изменять текущую коммутацию – вкладка LIVE. На других вкладках (DEFAULT, AUTO, TELREC) можно увидеть преднастроенные состояния конфигурации, но изменить их нельзя.

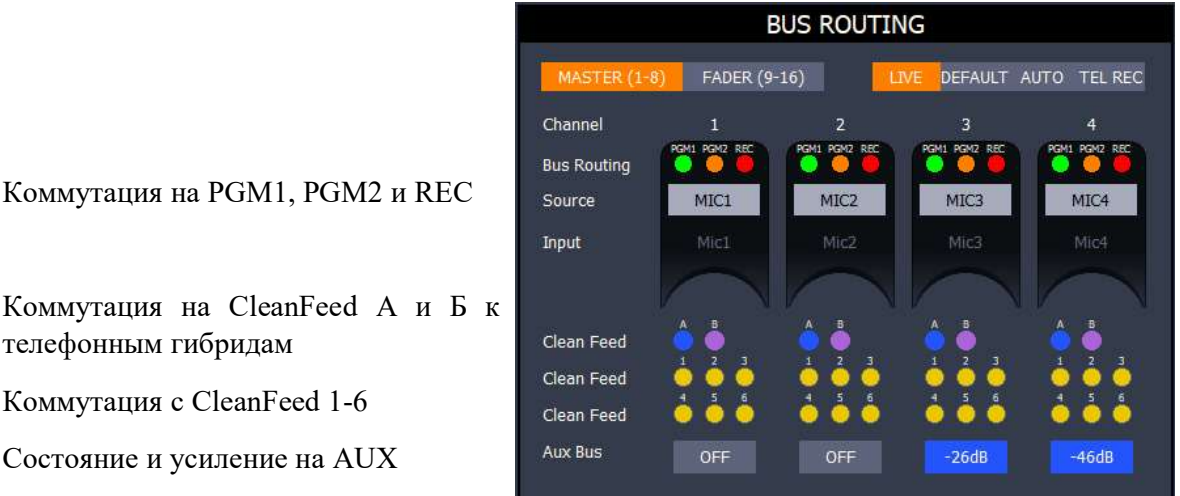

Нажатием желтую навигационную кнопку на пульте или кнопку SETTINGS можно открыть страницу CURRENT CHANNEL ASSIGNMENT, где информация о каналах представлена в другом виде:

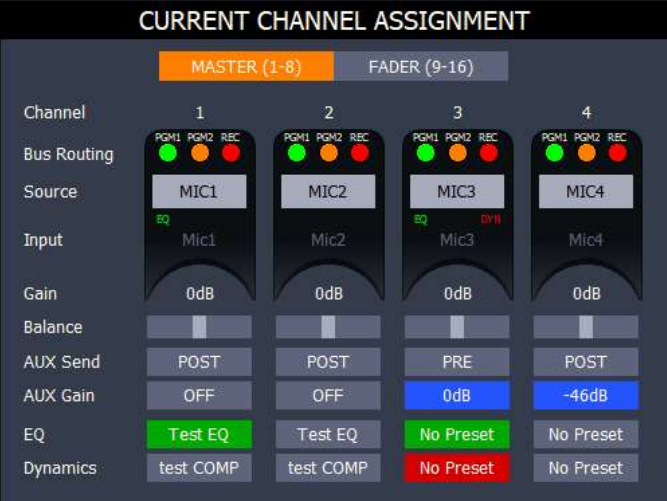

В программе Mixer Setup оперативно изменить маршрутизацию на шины нельзя, но только там можно создать и отредактировать пресеты маршрутизации **DEFAULT**, AUTO, TELREC. Для этого предназначено подменю Bus Routing.

Коммутация на CleanFeed А и Б к

Коммутация с CleanFeed 1-6

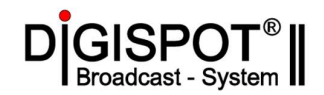

#### 5. Настройка пульта с помощью конфигурационного ПО.

На эфирный компьютер установлено программное обеспечение, которое позволяет настраивать, управлять и контролировать пульт Clyde TP-9 и обмениваться с ним звуковыми сигналами.

Микшерный пульт связан с эфирным компьютером по интерфейсу USB и должен быть определен в системе как два устроиства:

Synergy Integra APC

Integra USB Audio

Программное обеспечение, необходимое для функционирования сохранено в каталоге:

C:\Program Files (x86)\Diaced\Synergy\Bin

ProxyServer.exe – Прокси-сервер для связи программных компонентов (автозапуск)

APCProxy.exe – Окно настроек INTEGRA Control and Config ICC (автозапуск)

APCSetup.exe – Программа Mixer Setup.

Пользовательские пресеты настроек и файлы конфигураций по умолчанию сохраняются в каталоге C:\Synergy\Presets

#### 5.1 Synergy Proxy

Значок запущенного прокси-сервера можно найти рядом с системными часами:

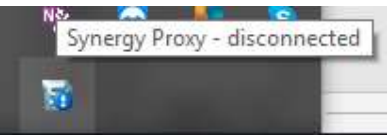

Программа не нуждается в дополнительной настройке. Статус «disconnected» сообщает о том, что сервер не подключен к серверу сообщений – это нормальное состояние. При необходимости программа может быть выгружена. Для этого надо правым кликом мыши на значке развернуть контекстное меню, и выбрать пункт EXIT. При этом приложения, связанные с пультом Clyde, могут работать неправильно и нуждаются в перезапуске после запуска Synergy Proxy.

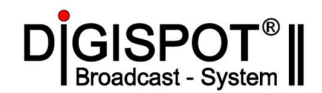

#### 5.2 INTEGRA Control and Config – окно настроек ICC

Окно настроек ICC (INTEGRA Control and Config) позволяет оператору непосредственно управлять пультом, контролировать его настройки и следить за уровнем звукового сигнала. Во время работы эфирного компьютера с микшером это приложение должно быть постоянно запущено. Скрыть или вызвать окно ICC обратно на экран можно синей кнопкой на основной консоли микшера.

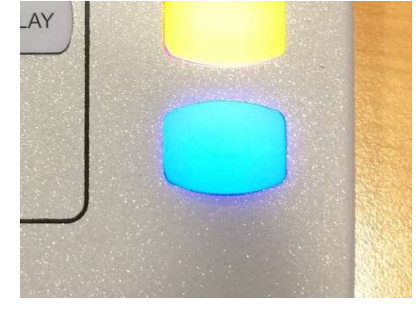

Окно ICC откроется на странице BUS ROUTING

|                                          | INTEGRA Control and Config (ICC)                    | 3           |
|------------------------------------------|-----------------------------------------------------|-------------|
| Область служебных индикаторов            | MICLIVE DN AR ASSIST RECORD                         | CLYD        |
| Кнопки выбора сигнала в наушники ведущим | HOST HP PGM1 PGM2 REC AUX EXT PFL                   | PGM<br>+6   |
|                                          | BUEST HP PGM1 PGM2 REC AUX EXT PFL                  | -6          |
| Вкладки консолей и конфигураций          | MASTER (1-8) FADER (9-16) LIVE DEFAULT AUTO TEL REC | -12         |
| маршрутизации                            | Channel 1 2 3 4                                     |             |
| Название источника и его маршрутизация   | Bus Routing Source MIC1. MIC2 MIC3 MIC4             | -18         |
|                                          | Input Mic1 Mic2 Mic3 Mic4                           | -30         |
|                                          | Clean Feed<br>1 2 2 1 2 2 1 2 2 1 2 2               | -40         |
|                                          | Clean Feed                                          | -50         |
|                                          | Aux Bus OFF OFF OFF OFF                             |             |
|                                          | · · · · · · · · · · · · · · · · · · ·               | -60<br>dB   |
|                                          | Channel 5 6 7 8                                     | -18dB = 0dB |
|                                          | Bus Routing                                         |             |
|                                          | Input USB1 USB2 USB3 AES1                           | REC         |
|                                          | Clean Feed                                          | Αυτο        |

В правой части окна постоянно отображается измеритель уровня сигнала шины PGM1 и кнопки управления, которые связаны с физическими кнопками на консоли пульта.

òòċ

o o o

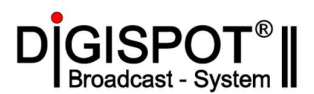

Кнопка SETTINGS циклически переключает страницы настроек:

#### BUS ROUTING -> MIXER PRESETS -> CURRENT CHANNEL ASSIGNMENT

На странице **MIXER PRESETS** отображены все фейдерные каналы с назначенными на них источниками.

Внизу размещена информация о ранее выбранном пресете расположения источников. Выбирая другие сохраненные пресеты можно сразу увидеть, как источники будут распределены по фейдерам. Если в выбранном пресете требуется изменить источник, который находится в состоянии **ON**, то об этом будет показано предупреждение в средней части странице. Такой источник не будет изменен.

Строчка Currently Assigned Channels в списке пресетов позволяет просмотреть текущую раскладку по фейдерам.

| MIXER PRESETS                                                                                                    |                                    |             |      |      |  |  |
|----------------------------------------------------------------------------------------------------|------------------------------------|-------------|------|------|--|--|
|                                                                                                    |                                    | - Channels  | s —  |      |  |  |
| Channel                                                                                                    |                                    |             |      | 04   |  |  |
| Source                                                                                                    | LN09                               | LN10        | LN11 | LN12 |  |  |
| Channel                                                                                                    |                                    | 06          |      | 08   |  |  |
| Source                                                                                                    | LN13                               |             |      |      |  |  |
| Channel                                                                                                    | 09                                 |             |      |      |  |  |
| Source                                                                                                    | LN01                               | LN02        | LN03 | LN04 |  |  |
| Channel                                                                                                    |                                    |             |      | 16   |  |  |
| Source                                                                                                    | LN05                               | LN06        | LN07 | LN08 |  |  |
| does not in<br>currently a<br>channels.                                                                            | nclude all of t<br>active or prote | he<br>ected |      |      |  |  |
| Current Preset ARV_FADERS_2018-09-03                                                                               |                                    |             |      |      |  |  |
| Currently Assigned Channels<br>ARV_FADERS_2018-09-03<br>CILYDE_BLANK<br>CLYDE_AS_TEL_MIC<br>CLYDE_ALL_LN<br>Delete |                                    |             |      |      |  |  |

Кнопки:

Clear – удаляет все источники с каналов, кроме включенных ON (без подтверждения!)

Save – сохраняет новый пресет (запрашивается имя)

Delete – удаляет выбранный пресет (запрашивается подтверждение)

ТАКЕ – применяет выбранный пресет.

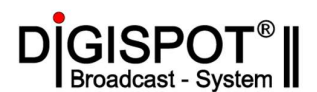

Следующая страница – CURRENT CHANNEL ASSIGNMENT содержит две вкладки MASTER(1-8) и FADER(9-16), на которых отображена подробная информация о фейдерных каналах:

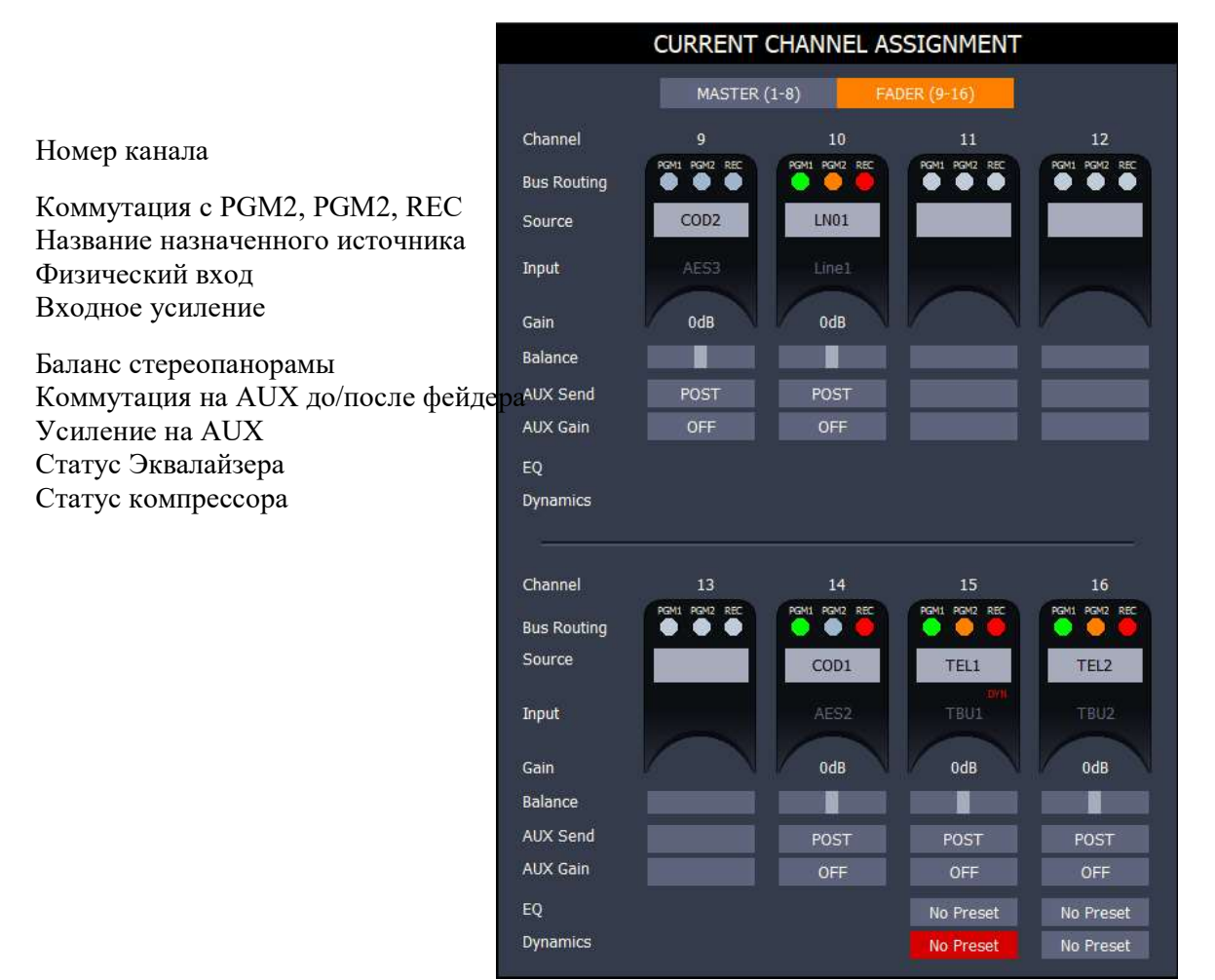

Доступ к индивидуальным настройкам каждого канала открывается нажатием комбинации клавиш на консоли пульта SHIFT + TB/ASN.

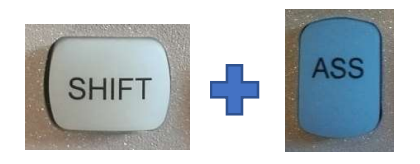

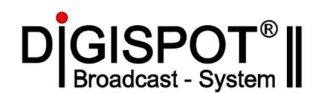

## Или левым кликом мыши по имени настраиваемого канала на страницах BUS ROUTING, MIXER PRESETS, CURRENT CHANNEL ASSIGNMENT.

|                                                                                                    | CHANNEL PROPERTIES X                                                                             |                                                                                                    |
|----------------------------------------------------------------------------------------------------|--------------------------------------------------------------------------------------------------|----------------------------------------------------------------------------------------------------|
| Номер                                                                                                    | CHANNEL 01 Control                                                                               |                                                                                                    |
| Индикация PGM1, PGM2,<br>Название источника<br>Физический вход<br>Входное усиление<br>Баланс<br>Маршрутизация на шины | Bus Routing<br>Source<br>Input<br>Gain<br>Balance<br>Bus Routing<br>PGM 1<br>PGM 2<br>REC<br>AUX | Включение FaderStart<br>Включение фантомного<br>электропитания<br>Переключение логики в<br>зависимости от<br>расположения микрофона<br>: Аппаратная/студия |
| Маршрутизация на CleenFeed A/B<br>Маршрутизация на CleenFeed 1-6                                                      | Clean Feed (A/B) (A) (B)<br>Clean Feed (1-6) (1) (2) (3) (4) (5) (6)<br>Audio Processing         | Коммутация с шиной AUX:                                                                                                    |
| Статус эквалайзера<br>Статус компрессора                                                                              | EQ Test EQ Aux Send POST Dynamics test COMP Aux Gain OFF                                         | До/после фейдера<br>Усиление на AUX                                                                                                    |
| Статус фазы<br>Режим стереопары                                                                                       | Reverse Phase NORMAL LEFT RIGHT REVERSED Mode NORMAL L.MONO R.MONO L/R MONO REVERSED             |                                                                                                    |

#### В окне ICC откроется страница CHANN EL PROPERTIES:

Сигналы CleenFeed A/B – специальные сигналы «МИКС-1», в которых для исключения мешающего обратного сигнала исключен звук от телефонного абонента А или В.

Сигналы CleenFeed 1-6 специальные сигналы «МИКС-1» для линейных аналоговых входов LINE1 -LINE6.

В режиме **Default** сигналы CleanFeed связаны с шиной PGM1 – если источник снять с PGM1, то он автоматически снимается и со всех CleenFeed.

В режиме **REC** сигналы CleanFeed связаны с шиной REC – если источник снять с REC, то он автоматически снимается и со всех CleenFeed.

В режиме AUTO – маршрутизация на CleanFeed не зависит от маршрутизации на основные миксы.

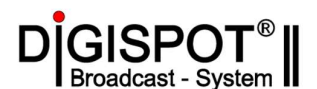

Следующее нажатие желтой кнопки **SETTINGS** открывает страницу выбора физического входа для данного источника **SELECT CHANNEL SOURCE.** 

Здесь схематично в виде разъемов изображены все доступные входы. Текущий вход для этого канала подсвечен синим ярлыком. Для уже назначенных источников на ярлыке написан номер канала. Удаление текущего источника выполняет кнопка **RELEASE**. Для замены необходимо мышью выбрать другой источник и кликнуть по кнопке **TAKE** внизу. Фейдерный канал будет переключен на выбранный вход.

Также можно выбрать источник для фейдера в программе Mixer Setup в подменю CHANNEL ASSIGNEMENT.

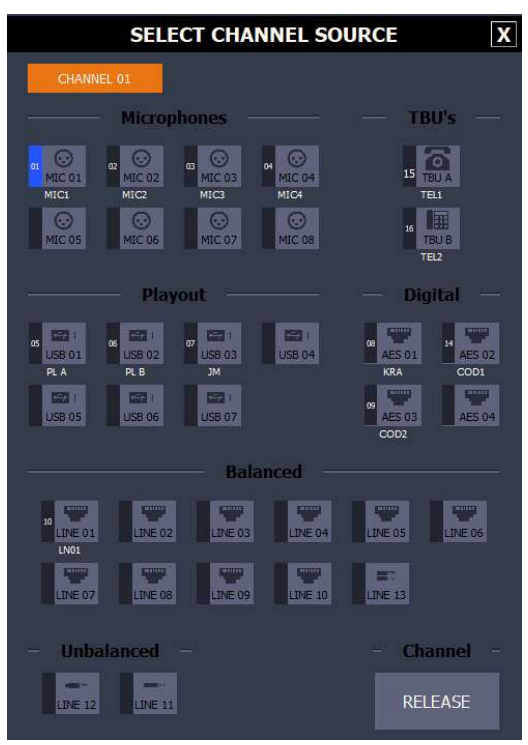

Для доступа к настройкам обработок следует опять воспользоваться желтой кнопкой **SETTINGS.** На странице **AUDIO PROCESSING** будет предоставлен доступ к настройкам Эквалайзера, ФВЧ, компрессора и лимитера.

На вкладке EQ настраивается эквалайзер и ФВЧ.

Включение/выключение осуществляется установкой галочек **IN/OUT**, а изменение параметров вращением энкодеров канальных настроек на основной консоли микшера, которые схематично изображены в окне ICC. Так для эквалайзера прежде всего изменяется усиление по полосам. Для перехода к настройкам частоты нужно нажать на энкодер. Изменяемый параметр будет подсвечен рамкой. Аналогично с крутизной фильтра (Q) и типом AЧX («полка»-**Shelving** или «полоса» **Bandpass**)

Ниже можно сохранить созданный набор настроек в виде пресета для быстрого вызова на этом или другом канале. Выбирая пресет из списка мы видим его параметры на экране. Кнопка **PREVIEW** позволяет послушать источник в канале PFL с выбранным пресетом. Кнопка **TAKE** назначает пресет.

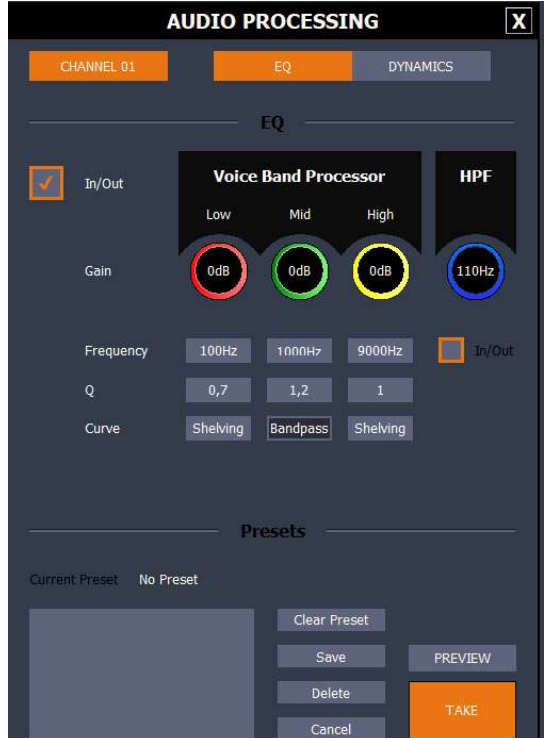

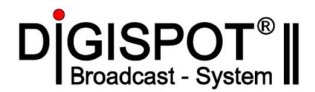

Аналогичная вкладка для настройки динамических процессов – компрессора и лимитера.

Здесь можно задать время атаки (Attack), возврата (Delay), уровень порога (Threshold) и величину компрессии (Ratio).

Желтый энкодер настраивает не только порог, но и усиление на выходе компрессора (**Makeup Gain**). Переключение между параметрами через нажатие на энкодера.

Лимитер можно включить/выключить и настроить время возврата (Release)

В нижней части вкладки расположен интерфейс для сохранения и применения настроенного набора параметров компрессора.

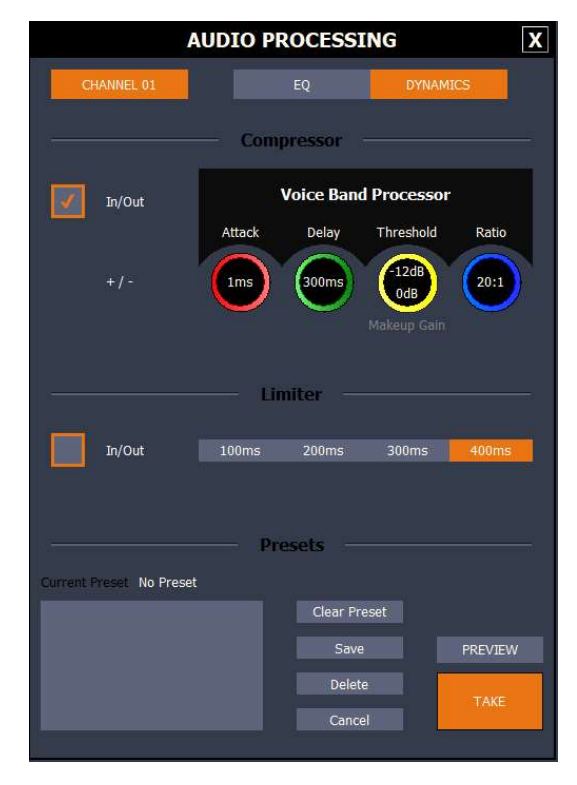

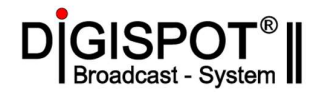

#### 5.3 Mixer Setup.

Программа для настройки пульта **Mixer Setup** запускается через ярлык на рабочем столе

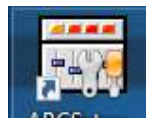

Или запуском файла C:\Program Files (x86)\Diaced\Synergy\Bin\APCSetup.exe

После запуска открывается окно запроса пароля:

| P | MIXER SETUF   |
|---|---------------|
|   | TYPE PASSWORD |
|   | SYNERGY ADMIN |
|   | Show Text     |
|   |               |
|   | Cancel Ok     |

Пароль по умолчанию SYNERGY ADMIN.

3 Mixer Setup CLYDE BROADCAST PRODUCTS LTD GLOBAL SETTINGS Mixer AUX GPI0 1 AUX GPI0 2 ONFIGURATION HEADPHONE GROUPS GP INPUT 1 PROPERTIES Global Settings G Default Save C Load Mic 01 HOST Function Normally closed GLOBAL PROPERTIES Mic 02 GUEST V Onair Tally ✓ □ Pulse triggered Mono Sum Adjustment -5dB **TBU Inputs** Mic 03 GUEST ~ GP INPUT 2 PROPERTIES -48dB 🗸 Signal Present Level Function Mic 04 GUEST Normally closed Signal Overload Threshold -9dB <none> ✓ □ Pulse triggered HOST Mic 05 ~ Fader Start Level -88dB ~ GP OUTPUT 1 PROPERTIES GUEST Mic 06 ~ Special Line Inputs/Outputs Function GUEST Mic 07 V Any Mic Live Tally ✓ ○ Normally closed Presets c:\Synergy\Presets Mic 08 GUEST v AES Digital Outputs Pulse triggered Length 600 ms 🚔 Standalone Display 02 ~ Pool GPIO GP OUTPUT 2 PROPERTIES Output Bus Meters Password SYNERGY ADMIN Function V Normally closed Any Mic Live Tally CONTROL SURFACES Pulse triggered Length 600 ms Synergy MCS 🗸 Synergy FCS 🗸 Update LED brightness 5 v Firmware O Program Connection Status:

После ввода правильного пароля откроется основное окно программы:

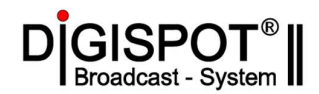

Окно программы разделено на три области:

в левой части расположены пункты меню и разворачивающиеся вкладки подменю, в правой части окна открываются настраиваемые параметры и в нижней части окна отображается статус связи с микшерным пультом Clyde TP-9. Для проведения настроек или контроля параметров **Connection Status** должен быть в состоянии **CONNECTED**:

| Connection Status: | CONNECTED |
|--------------------|-----------|
|                    |           |

Основное меню состоит из трех пунктов:

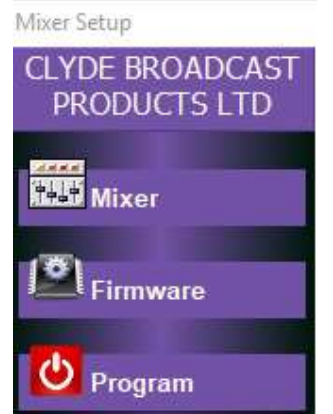

Mixer – открывает доступ к настройке параметров микшера

**Firmware** - содержит инструменты для проверки и обновления версии встроенного программного обеспечения и сброса состояния пульта к заводским настройкам (не рекомендуется).

**Program** – позволяет корректно закрыть приложение.

#### 5.3.1. Global Settings – общие настройки.

**Global Settings** – первая вкладка, которая открывается автоматически при запуске программы, содержит следующие разделы:

**CONFIGURATION** – Стандартные инструменты для сохранения и загрузки файла конфигурации.

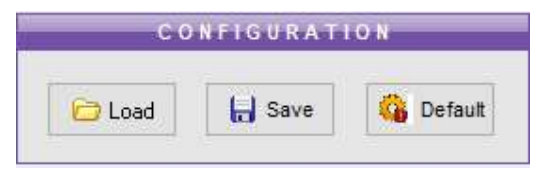

Кнопка Default позволяет загрузить в пульт заводскую конфигурацию (не рекомендуется)

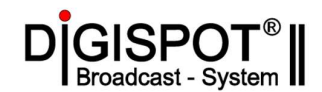

#### GLOBAL PROPERTIES – Общие параметры.

| GLOBAL PROPERTIES                | Mono Sum Adjustment perutupopra vpopug Molio curuana                                                   |
|----------------------------------|----------------------------------------------------------------------------------------------------|
| Mono Sum Adjustment -5dB 🗸       | после сложения стерео каналов (-100 дБ)                                                                |
| Signal Present Level -48dB ~     | Signal Present Level – Уровень наличия сигнала, при                                                    |
| Signal Overload Threshold -9dB ~ | котором загорается зеленый светодиод над фейдером.                                                     |
| Fader Start Level -88dB 🗸        | Signal Overload Threshold – уровень, при превышении которого светодиод над фейдером становится красным |
| Presets c:\Synergy\Presets       | Fader Start Level – минимальный уровень фейдера                                                        |
| Standalone Display 02 V          | Standalone Display – количество дисплеев эфирной станции                                               |
| Password SYNERGY ADMIN           | Password - пароль                                                                                      |

CONTROL SURFACES – контрольные панели.

| Integra MCS | Integra ECS    | Undate |
|-------------|----------------|--------|
| integra mus | millegra FCS V | opdate |

Выбор типа контрольных панелей, подключенных к разъемам CS1 и CS2.

Яркость подсветки панелей (1-8)

Тип панелей может быть:

Synergy MCS – основная панель MSC с красными канальными дисплеями.

Integra MCS – основная панель MSC с ЖК канальными дисплеями.

Synergy FSC – дополнительная панель FSC с красными канальными дисплеями

Integra FCS – дополнительная панель FSC с ЖК канальными дисплеями.

No FCS – дополнительная панель FSC не используется.

Нажатие кнопки Update для смены типа или количества панелей управления приводит к перезагрузке пульта.

ВНИМАНИЕ! Работа пульта возможна только при правильном выборе типа панелей!

AUX GPIO 1, 2 - вкладки для настройки работы GPIO портов AUX1 и AUX2

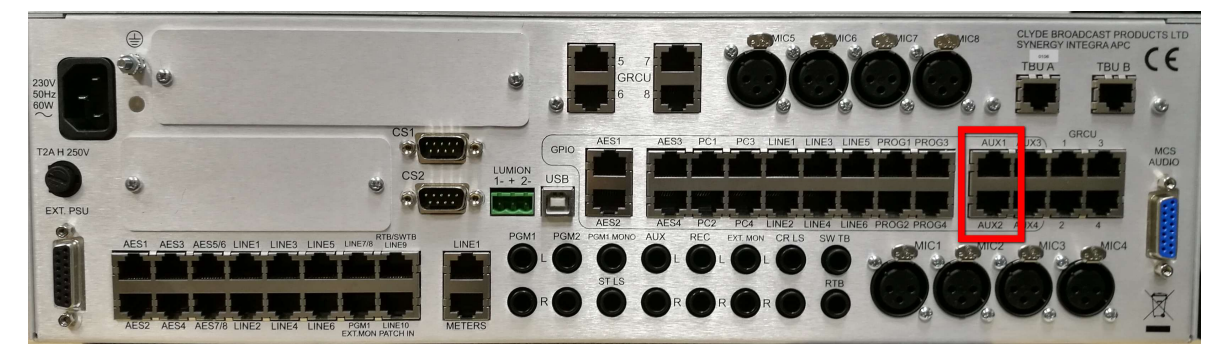

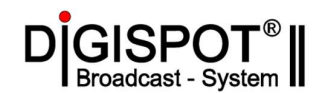

| runction                                                                   | Normally closed               |
|----------------------------------------------------------------------------|-------------------------------|
| <none></none>                                                              | → Pulse triggered             |
| GP INPU                                                                    | T 2 PROPERTIES                |
| Function                                                                   | Normally closed               |
| <none></none>                                                              | ✓ Pulse triggered             |
| Function                                                                   |                               |
| Function<br>Any Mic Live Tally                                             | V Normally closed             |
| Function<br>Any Mic Live Tally<br>Pulse triggered                          | Normally closed               |
| Function<br>Any Mic Live Tally<br>Pulse triggered<br>GPOUTP                | V Normally closed             |
| Function Any Mic Live Tally Pulse triggered G P OUT P Function             | Normally closed Length 500 ms |
| Function Any Mic Live Taly Pulse triggered G P OUTP Function <none></none> |                               |

GPIO порты AUX1 и AUX2 расположены на задней панели процессорного блока APC (Audio Processing center) в виде разъемов RJ45. Каждый из портов включает в себя два входа и два выхода.

На вкладках AUX GPIO 1 / 2 настраивается работа этих интерфейсов.

В проекте ГТРК задействован первый выход (GPO1) порта GPIO AUX1 для включения табло ON AIR при включении любого микрофона в эфир.

HEADPHONE GROUPS – группы наушников.

| HEADPH | IONE GROUPS |
|--------|-------------|
| Mic 01 | HOST 🗸      |
| Mic 02 | GUEST 🗸     |
| Mic 03 | GUEST 🗸     |
| Mic 04 | GUEST 🗸     |
| Mic 05 | HOST 🗸      |
| Mic 06 | GUEST 🗸     |
| Mic 07 | GUEST 🗸     |
| Mic 08 | GUEST 🗸     |
|        |             |

Настройки этой секции определяют к какой группе относится диктор за микрофоном - ведущий (HOST) или гость (GUEST). От этого зависит какой канал служебной связи от оператора будет слышать диктор – HOST или GUEST (кнопки в секции TALKBACK на пульте.)

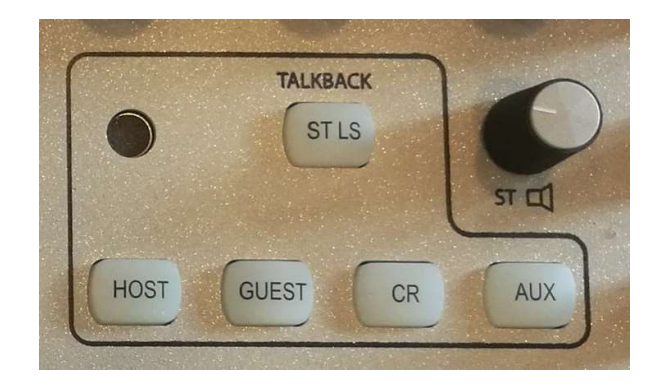

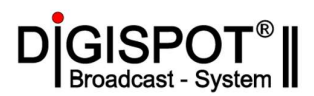

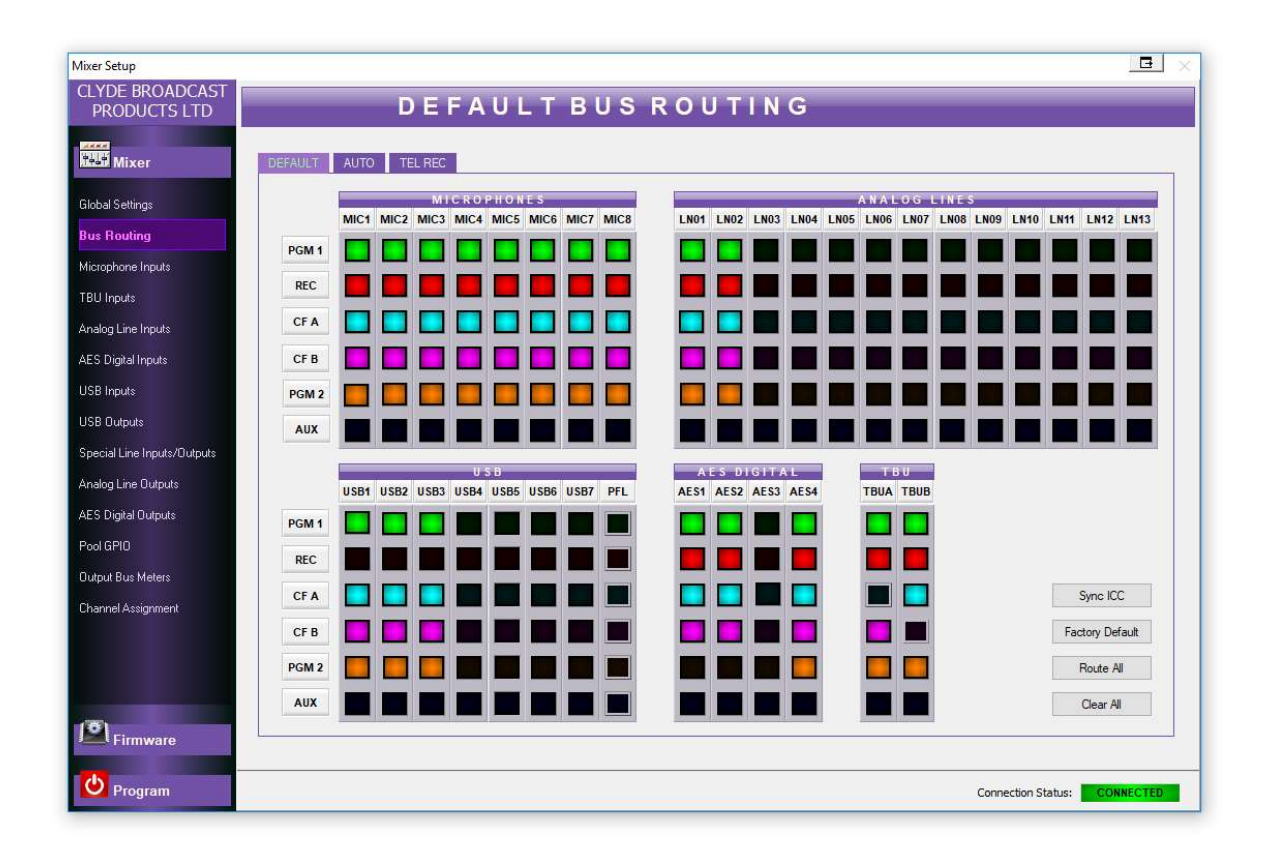

5.3.2. Bus Routing – Маршрутизация на микширующие шины.

Три вкладки (Default, AUTO и TELREC)

На этих вкладках можно создать три пресета маршрутизации источников на микширующие шины. Для загрузки созданных пресетов в пульт необходимо нажать кнопку **Sync ICC**. Синхронизируются все три сразу. Для того, чтобы увидеть изменения на пульте, текущий пресет надо обновить (загрузить другой и вернуться к необходимому)

Источник назначен на микширующую шину если точка их пересечения подсвечена цветом.

Источник телефонного гибрида 1 (TBUA) запрещено назначать на CFA – CleenFeed A – обратный сигнал к телефонному абоненту. Это сделано для исключения мешающей обратной связи, при которой абонент будет слышать сам себя с задержкой. То же самое относится и к TBUB и CFB.

Компьютерные источники USB1, USB2, USB3 по умолчанию не назначены на шину REC для возможности отдельной записи голосовых источников.

Шина AUX в проекте ГТРК используется для исходящей связи с Москвой через IP кодек при проведении радиомостов, поэтому на нее не назначен ни один источник.

Источник AES3 используется для входящей связи из Москвы через IP кодек при проведении радиомостов и не назначается ни на одну из микширующих шин.

По умолчанию все DEFAULT, AUTO и REC настроены одинаково.

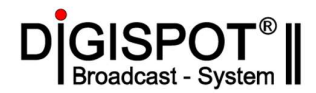

Кнопки в правом нижнем углу окна:

SyncICC – отправляет созданные пресеты в пульт

Factory Default – устанавливает всю коммутацию в начальное состояние

Route All – назначает все источники на все разрешенные шины

Clear All – отключает все источники от всех микширующих шин.

#### 5.3.3. Microphone Inputs – Микрофонные входы.

Вкладка для настройки микрофонных входов.

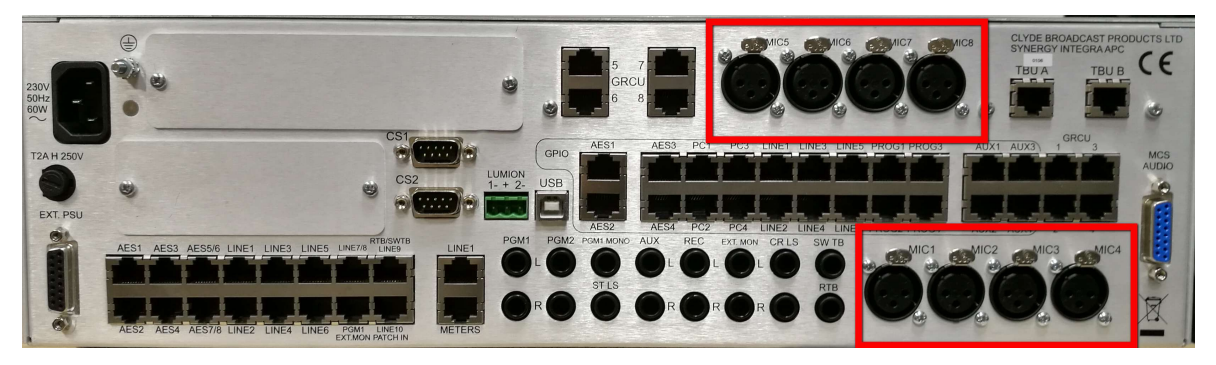

| Mixer Setup                                                                                                    |                                                                                                    |        |
|----------------------------------------------------------------------------------------------------|----------------------------------------------------------------------------------------------------|--------|
| CLYDE BROADCAST<br>PRODUCTS LTD                                                                                                    | MICROPHONES                                                                                                    |        |
| REDUCTOR LTD<br>PRODUCTS LTD<br>Global Setting:<br>Bus Routing<br>Microphone Inputs<br>TBU Inputs<br>TBU Inputs<br>Analog Line Inputs<br>USB Outputs<br>Special Line Inputs/Outputs<br>Analog Line Outputs<br>Analog Line Outputs<br>Acs Digital Outputs<br>Analog Line Outputs<br>Acs Digital Outputs<br>Analog Line Outputs<br>Acs Digital Outputs<br>Acs Digital Output Cos Cos Cos Cos Cos Cos Cos Cos Cos Cos | MICROPHONES         Mc1       Mc3       Mc4       Mc5       Mc7       Mc8         SIGNAL-PROPERTIES       Imput Gan       338       Imput Gan       338       Imput Gan       338       Imput Gan       338       Imput Gan       Imput Gan       Im |        |
| Firmware                                                                                                    |                                                                                                    |        |
| Program                                                                                                    | Connection Status: CON                                                                                                    | NECTED |

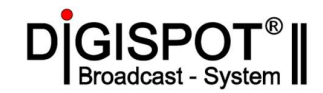

SIGNAL PROPERTIES – настройки сигнала.

| SIGNAL PRO        | PERTIES |  |
|-------------------|---------|--|
| Input Gain        | 33dB ↓  |  |
| Subsonic Filter 🔽 | 110Hz 🗸 |  |
| Phantom Supply    |         |  |
| Reverse Phase     |         |  |
| Talks Microphone  |         |  |

Input Gain – входное усиление 32 – 70 дБ. Subsonic Filter - Фильтр верхних частот.

**Phantom Supply** – Включение фантомного питания для микрофона.

Reverse Phase - переворот фазы.

**Talks Microphone** – речевой микрофон. Если галочка установлена, то с микрофоном связывается логика микрофона в студии, а если нет, то микрофон логически считается микрофоном в аппаратной.

CHANNEL PROPERTIES – настройки канала.

| CHANNEI       | LPROP | PERTIES |  |
|---------------|-------|---------|--|
| Channel label |       | MIC1    |  |
| Fader Start   |       |         |  |
| Button Start  |       |         |  |
|               |       |         |  |

Channel label – название канала. Здесь можно задать текстовое имя для источника, которое будет отображаться на канальном дисплее.

Fader Start – фейдер старт. Если галочка установлена, то канал будет включаться автоматически при поднятии фейдера из крайнего нижнего положения.

**Button Start** – Старт кнопкой. Если активен этот параметр, то источник включается и выключается только кнопками **ON/OFF**.

#### LIMITER – входной лимитер.

| ☑ In LIMITER |       |   |
|--------------|-------|---|
| Threshold    | -6dB  | ~ |
| Release      | 200ms | ~ |

In – включает или выключает входной лимитер для выбранного микрофона.

Threshold – порог срабатывания входного лимитера.

Release – время возврата входного лимитера.

#### EQUALISATION – эквалайзер.

| -ln   | ACTIVE E | QUALISATI | O N    |
|-------|----------|-----------|--------|
|       | LF       | MF        | HE     |
| Gain  | 0dB 🗘    | 0dB 🛟     | 0dB    |
| Freq. | 100Hz 🗘  | 1000Hz 🔷  | 9000Hz |
| Q:    | 0.7      | 1,2       | 1,0    |

ACTIVE EQUALISATION – активный эквалайзер.

In – включает или выключает эквалайзер для выбранного микрофона.

Эквалайзер выполняет обработку в трех полосах:

Для каждой из полос можно выбрать усиление – Gain - +/-10 дБ, частоту фильтра Freq (LF:100-400 Гц, MF: 400-5000 Гц и HF: 5000-12000 Гц) и крутизну фильтра (0,5-2,5). Кроме того, нижняя и верхняя полосы могут быть полосовыми **Bandpass** (колокол) или обрезными (полка).

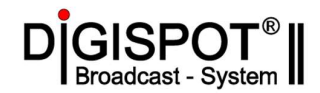

#### EQ PRESET – пресет эквалайзера.

|           | LF        | ME       | HF       |
|-----------|-----------|----------|----------|
| Gain      | 0dB 🔷     | 0dB 🗘    | 0dB      |
| Freq.     | 100Hz 🗘   | 1000Hz 🗘 | 8000Hz   |
| Q:        | 0,5       | 0,5 🗘    | 0,5      |
|           | Bandpass  |          | Bandpass |
| Filename: | No Preset |          |          |
|           | Apply     | Load     | Save     |

Настройки эквалайзера можно перенести в пресет и сохранить его в файл для быстрой смены комбинации настроек или применения на других входах.

COMPRESSOR – вкладка настроек компрессора.

| ✓ In        | C 0 I | IPRE | SSOR    |       | _ |
|-------------|-------|------|---------|-------|---|
| Threshold   | -20dB | ~    | Ratio   | 3:1   | ~ |
| Attack      | 1ms   | ~    | Release | 200ms | v |
| Makeup gain | 8dB   | ~    |         |       |   |

In – включает или выключает компрессор для выбранного микрофона.

Threshold – порог начала работы компрессора.

**Ratio** – степень сжатия.

Attack – время срабатывания компрессора.

Release - время возврата компрессора.

Makeup gain – компенсирующее усиление.

Ниже находится секция **COMPRESSOR PRESET** для создания и применения пресетов набора параметров компрессора, аналогичная EQ PRESET.

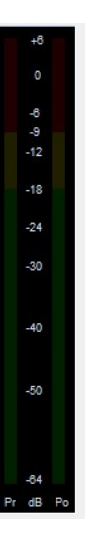

В правой части окна изображен измеритель уровня для выбранного микрофонного входа. Левый канал измерителя обозначен **Pr** (Pre) и показывет уровень сигнала до применения канальных обработок. Правый канал измерителя показывает уровень сигнала после применения канальных обработок и обозначен **Po** (Post).

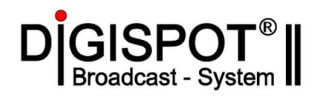

#### 5.3.4. TBU Inputs – телефонные входы.

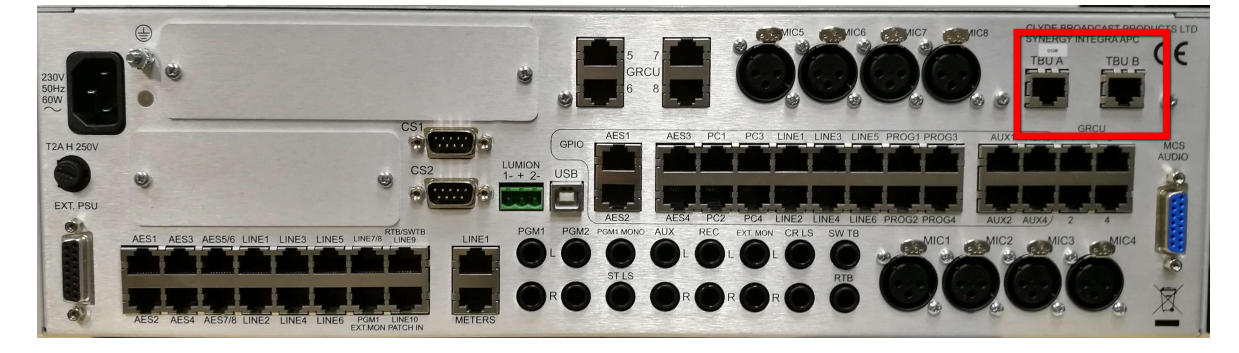

| Mixer Setup                 |                                                           | B ×    |
|-----------------------------|-----------------------------------------------------------|--------|
| CLYDE BROADCAST             | TBU CONTROLS                                              |        |
| Mixer                       | ТВИ А ТВИ В                                               |        |
| Global Settings             | STENAL PROPERTIES EQUALISATION DYNAMICS GPI0 40           |        |
| Bus Routing                 | Input gain 0dB V                                          |        |
| Microphone Inputs           | Subsonic Filter V 110Hz V Threshold -12dB V Ratio 3:1 V a |        |
| TBU Inputs                  | Attack 0.5ms v Release 100ms v 12                         |        |
| Analog Line Inputs          | Reverse Phase Makeup gain OdB V                           |        |
| AES Digital Inputs          | CHANNEL PROPERTIES                                        |        |
| USB Inputs                  | C O M PRESSOR PRESET -20                                  |        |
| USB Outputs                 | Fader Control                                             |        |
| Special Line Inputs/Outputs | 1: Button + Internal Tallies                              |        |
| Analog Line Outputs         | Makeup gain OdB V                                         |        |
| AES Digital Outputs         | OUTPUT PROPERTIES Filename: No Preset                     |        |
| Pool GPI0                   | Cleanfeed Gain 0dB v Load Save 434                        |        |
| Uutput Bus Meters           | Pr dB Po                                                  |        |
| Ühannel Assignment          | Threshold -6dB -<br>Release 400ms -                       |        |
| Firmware                    |                                                           |        |
| Program                     | Connection Status: CON                                    | NECTED |

#### SIGNAL PROPERTIES – настройки сигнала.

| SIGNAL PRO                      | PERTIES | <b>Input gain</b> – входное усиление (-32 – 15 дБ) |
|---------------------------------|---------|----------------------------------------------------|
| Input gain<br>Subsonic Filter ✔ | 0dB 🗸   | Subsonic Filter – Фильтр верхних частот.           |
|                                 | ,,      | Reverse Phase – переворот фазы сигнала.            |
| Reverse Phase                   |         |                                                    |

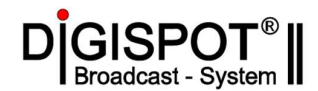

CHANNEL PROPERTIES – настройки канала.

| Channel label | TEL1 |
|---------------|------|
| ader Control  |      |

Channel label – название канала на канальном экране.

Fader Control – настройка старта от фейдера или от кнопки.

Параметр Internal/External Tallies определяет, чем управляется подсветка кнопок ON/OFF:

Internal – Подсветка кнопок отображает состояние канала – включен/выключен.

**External** – подсветка кнопок отображает готовность (Ready) источника и зависит от внешнего сигнала GPI. При этом состояние подсветки не зависит от состояния канала

Вкладки LIMITER, EQUALISATION и DYNAMICS аналогичны рассмотренным ранее для микрофонных входов и позволяют настроить работу лимитера, эквалайзера и компрессора и создать, сохранить и применить пресеты настроек для этих обработок.

Измеритель в правой части окна так же отображает уровень сигнала до применения обработок на левом индикаторе и после на правом индикаторе.

Ещё одна вкладка – GPIO – содержит настройки, отвечающие за управление блоком телефонного гибрида.

| Function      |       |      | Normally closed |
|---------------|-------|------|-----------------|
| TBU A Control |       | ~    | Pulse triggered |
| G P C         | 01201 | TPRO | FERTIES         |

**GP INPUT 1 PROPERTIES** – настройка действия для сигнала управления от гибрида. В данном случае TBU A Control связывает состояние гибрида и состояние кнопки TEL1 в программе Дигиспот.

**GP OUTPUT 1 PROPERTIES** – настройка управления гибридом. В данном случае Channel Start/Prefade означает, что состояние гибрида связано с кнопками ON и PF. Если хотя бы одна из этих кнопок включена, то гидрид находится в активном состоянии – «трубка снята»

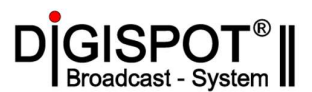

| 5.3.5. | ANALOG LINE | INPUTS – | аналоговые линейные входы. |
|--------|-------------|----------|----------------------------|
|--------|-------------|----------|----------------------------|

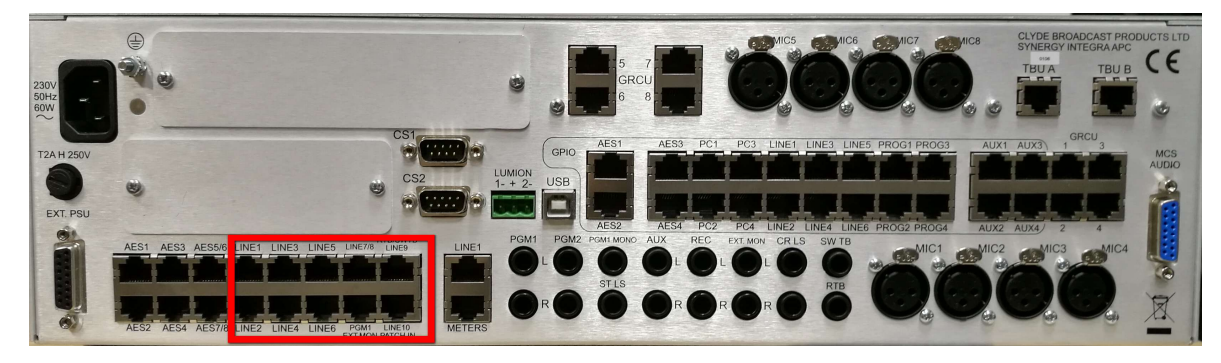

| Mixer Setup                     |                                  |                             |                           |                          |      |
|---------------------------------|----------------------------------|-----------------------------|---------------------------|--------------------------|------|
| CLYDE BROADCAST<br>PRODUCTS LTD | ANAL                             | OG LINE IN                  | PUTS                      |                          |      |
| Mixer                           | LN1 LN2 LN3 LN4 LN5 LN6          | 6 LN 7 (TSM1) LN 8 (TSM1) L | N 9 (TSM4) LN 10 (CTA7) L | N 11 LN 12 LN 13         |      |
| Global Settings                 | SIGNAL PROPERTIES                | GP INPUT 1 PRO              | PERTIES                   | +0                       |      |
| Bus Routing                     | Input Gain 0dB 🗸                 | Function                    | Normally closed           | 0                        |      |
| Microphone Inputs               | Mode L / R (normal) ~            | <not used=""></not>         | Pulse triggered           | -8                       |      |
| TBU Inputs                      | Phase Normal ~                   | GP INPUT 2 PRO              | PERTIES                   | -12                      |      |
| Analog Line Inputs              |                                  | Function                    |                           | -18                      |      |
| AES Digital Inputs              |                                  | - and usade                 |                           | -24                      |      |
| USB Inputs                      |                                  | Silot useux                 |                           | -30                      |      |
| USB Outputs                     | CHANNEL PROPERTIES               | GP OUTPUT 1 PRC             | OPERTIE S                 | -40                      |      |
| Special Line Inputs/Outputs     | Channel label                    | Function                    |                           |                          |      |
| Analog Line Outputs             | Fader Control                    | <not used=""></not>         | Normally closed           | -50                      |      |
| AES Digital Outputs             | 1: Button + Internal Tallies 🗸 🗸 | Pulse triggered Length      | 560 ms                    |                          |      |
| Pool GPIO                       | Pulse Repeat                     | GP OUTPUT 2 PRC             | DPERTIES                  | -64                      |      |
| Output Bus Meters               |                                  | Function                    |                           | L dB R                   |      |
| Channel Assignment              |                                  | <not used=""></not>         | Normally closed           |                          |      |
|                                 |                                  | Pulse triggered Length      | 500 ms                    |                          |      |
|                                 |                                  |                             |                           |                          |      |
| Firmware                        |                                  |                             |                           |                          |      |
|                                 |                                  |                             |                           | Connection Status: CONNE | CTED |

Подменю для настройки источников от аналоговых линейных входов пульта.

| Node I / R (normal) |   |
|---------------------|---|
|                     |   |
| Phase Normal        | ~ |

**Input Gain** – входное усиление (-32 - +15 дБ).

**Mode** – режим стереопары (L/R normal – левый в левый, правый в правый)

**Phase** – переворот фазы сигнала.

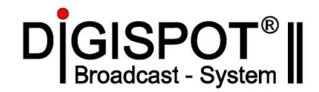

| hannel label                 | LN01 |
|------------------------------|------|
| ader Control                 |      |
| 1: Button + Internal Tallies |      |
| Pulse Papast                 |      |
| - Fuise Repeat               |      |

Channel label – название канала на канальном экране.

Fader Control – настройка старта от фейдера или от кнопки. Параметр Internal/External Tallies определяет, что будет сигнализировать о включении канала – Internal – зеленая подсветка кнопки ON или сигнал будет отправлен на внешнее устройство.

Для линейных входов 1-6, которые имеют выделенные порты GPIO можно настроить работу для входов и выходов в разделах GP INPUT/OUTPUT PROPERTIES.

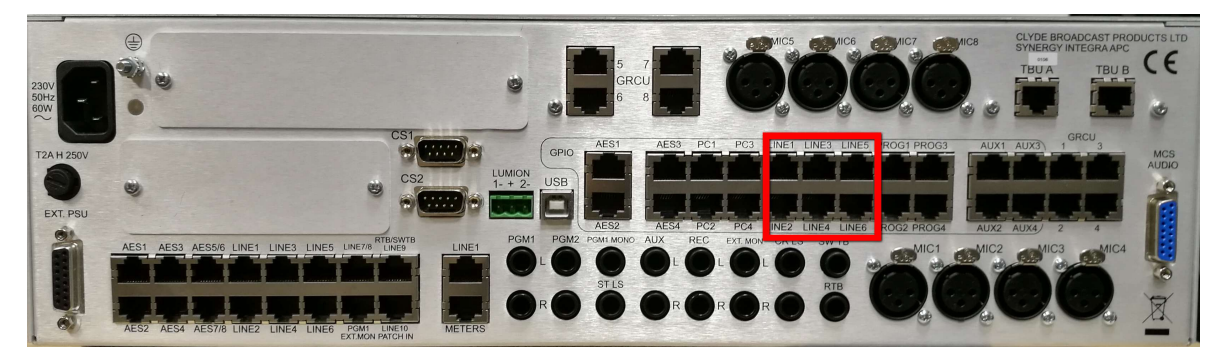

| GP INPU             | T 1 PROPE  | RTIES           |
|---------------------|------------|-----------------|
| Function            | [          | Normally closed |
| <not used=""></not> | <b>v</b> [ | Pulse triggered |
| GP INPU             | 2 PROPE    | RTIES           |
| Function            | [          | Normally closed |
| <not used=""></not> | <b>v</b> [ | Pulse triggered |
| GP OUTPU            | T 1 PROP   | ERTIES          |
| <not used=""></not> | ~ [        | Normally closed |
| Pulse triggered     | Length     | 560 ms          |
| GP OUTPU            | T 2 PROP   | ERTIES          |
| Function            |            |                 |
| <not used=""></not> | <b>~</b> [ | Normally closed |
|                     |            |                 |

Каждый порт GPIO включает в себя два входа и два выхода.

Каждую пару контактов можно связать с действием или состоянием для канала выбранного источника.

Аналоговые входы 7-13 не имеют связанных GPIO портов, но при необходимости можно назначить логику для них на порты из 4-х программируемых GPIO портов.

Измеритель в правой части окна показывает уровень сигнала на выбранном входе.

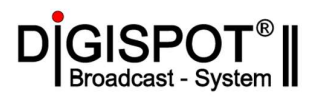

#### 5.3.6. AES DIGITAL INPUTS - цифровые входы.

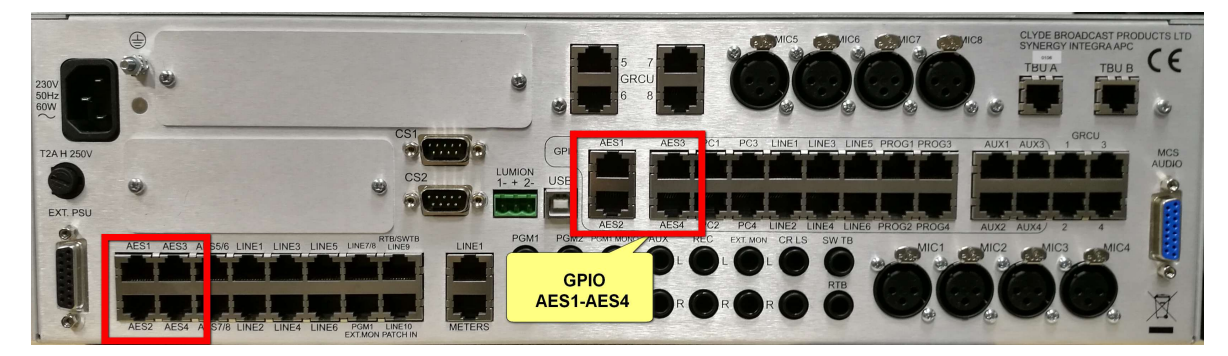

| Mixer Setup                     |                                  |                        |                 |                    | E ×       |
|---------------------------------|----------------------------------|------------------------|-----------------|--------------------|-----------|
| CLYDE BROADCAST<br>PRODUCTS LTD | AES D                            | IGITAL INPU            | JTS             |                    |           |
| Mixer                           | AES 1 AES 2 AES 3 AES 4          |                        |                 |                    |           |
| Global Settings                 | SIGNAL PROPERTIES                | GP INPUT 1 PRO         | PERTIES         | -0 -D              |           |
| Bus Routing                     | Input gain: 0dB 🗸                | Function               | Normally closed | 0                  |           |
| Microphone Inputs               | Mode L / R (normal) ~            | <not used=""></not>    | Pulse triggered | -8                 |           |
| TBU Inputs                      | Phase Normal ~                   | CD INDUT 2 DDO         | DEDTIES         | -12                |           |
| Analog Line Inputs              |                                  | SP INFOI 2 PRO         |                 | -18                |           |
| AES Digital Inputs              |                                  | Function               | Normally closed | -24                |           |
| USB Inputs                      |                                  | Start/Stop Audio       | Pulse triggered | -30                |           |
| USB Outputs                     | CHANNEL PROPERTIES               | GP OUTPUT 1 PR         | OPERTIES        | 40                 |           |
| Special Line Inputs/Outputs     | Channel label KRA                | Function               |                 | -40                |           |
| Analog Line Outputs             | Fader Control                    | Channel Prefaded V     | Normally closed | -50                |           |
| AES Digital Outputs             | 1: Button + internal Tallies 🗸 🗸 | Pulse triggered Length | 1 1000 ms 🖨     |                    |           |
| Pool GPI0                       | Pulse Repeat                     |                        | OBCREICE        | -BA                |           |
| Output Bus Meters               |                                  | GP OUTPUT 2 PR         | OPERITES        | L dB R             |           |
| Channel Assignment              |                                  | Channel Start/Stop ~   | Normally closed |                    |           |
|                                 |                                  | Pulse triggered Length | 1000 ms 🚖       |                    |           |
|                                 |                                  |                        |                 |                    |           |
| Firmware                        |                                  |                        |                 |                    |           |
| Program                         |                                  |                        |                 | Connection Status: | CONNECTED |

Здесь собраны параметры для настройки цифровых входов. Окно аналогично экрану для настроек аналоговых входов. В проекте ГТРК задействованы три AES входа: AES1сигнал из Москвы, AES2 – сигнал от первого канала IP аудио кодека, AES3- сигнал от второго канала IP аудио кодека.

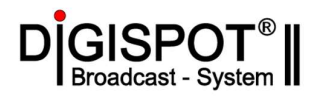

| Mixer Setup                     |                                           |           |
|---------------------------------|-------------------------------------------|-----------|
| CLYDE BROADCAST<br>PRODUCTS LTD | USB INPUTS                                |           |
| Mixer                           | USB 1 USB 2 USB 3 USB 4 USB 5 USB 6 USB 7 |           |
| Global Settings                 | SIGHAL PROPERTIES 40                      |           |
| Bus Routing                     |                                           |           |
| Microphone Inputs               | Mode L / R (normal) V                     |           |
| TBU Inputs                      | Phase Normal V                            |           |
| Analog Line Inputs              | -19                                       |           |
| AES Digital Inputs              | CHANNEL PROPERTIES 24                     |           |
| USB Inputs                      | Channel label PL A -30                    |           |
| USB Outputs                     | Fader Start                               |           |
| Special Line Inputs/Outputs     | Button Start                              |           |
| Analog Line Outputs             |                                           |           |
| AES Digital Outputs             |                                           |           |
| Pool GPI0                       |                                           |           |
| Output Bus Meters               | ■ -84 ■<br>L 46 R                         |           |
| Channel Assignment              |                                           |           |
| Firmware                        |                                           |           |
| Program                         | Connection Status:                        | CONNECTED |

#### 5.3.7. USB Inputs – USB входы.

Драйвер Integra USB Audio на подключенной эфирной станции формирует восемь звуковых стерео каналов от компьютера к пульту. Канал USB8 зарезервирован под звук шины PFL и не настраивается. Для остальных USB1-USB7 в этом подменю можно изменить входное усиление ( -12 ... +12 дБ), режим стереопары, переворот фазы сигнала, задать название канала и настроить включение канала по кнопке или от фейдера. Измеритель в правой части окна показывает уровень сигнала на выбранном входе.

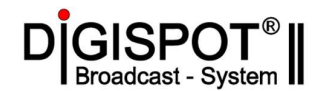

#### 5.3.8. USB Outputs – USB выходы.

Вкладка для настройки USB выходов пульта, которые представлены в эфирной станции как восемь звуковых стереоканалов от пульта к компьютеру.

Для каждого USB выхода здесь можно выбрать сигнал (**Output Source**), который будет отдан на этот выход. Это может быть тестовый сигнал Test Tone, сигнал любого доступного входа или сигнал любой микширующей шины. Кроме того для микширующих шин PGM1, PGM2, Record и AUX можно включить выходной лимитер. Такой сигнал шины с обработкой лимитером обозначается словом Processed и тоже может быт назначен на выход. Выходной лимитер настраивается в подменю **Analog Line Output.** Ещё на выходы может быть назначен специально формируемый сигнал PGM1 MONO.

Выходное усиление (**Output Gain**) для каждого канала может изменяться от -70 дБ до +12 дБ.

В проекте ГТРК должны быть настроены четыре USB выхода: USB1-PGM1, USB2-REC, USB8-PFL (необходимы для работы программных измерителей уровня и записи) и USB8-AES1in (необходим для работы канала ретрансляции)

| Mixer Setup                     | <u> </u>                                        | × |
|---------------------------------|-------------------------------------------------|---|
| CLYDE BROADCAST<br>PRODUCTS LTD | USB OUTPUTS                                     |   |
| 計論<br>Mixer                     | USB 1 USB 2 USB 3 USB 4 USB 5 USB 6 USB 7 USB 8 |   |
| Global Settings                 | PROPERTIES                                      |   |
| Bus Routing                     | Output source PGM1 bus v                        |   |
| Microphone Inputs               | Output Gain 0dB ~                               |   |
| TBU Inputs                      |                                                 |   |
| Analog Line Inputs              |                                                 |   |
| AES Digital Inputs              |                                                 |   |
| USB Inputs                      |                                                 |   |
| USB Outputs                     |                                                 |   |
| Special Line Inputs/Outputs     |                                                 |   |
| Analog Line Outputs             |                                                 |   |
| AES Digital Outputs             |                                                 |   |
| Pool GPI0                       |                                                 |   |
| Output Bus Meters               |                                                 |   |
| Channel Assignment              |                                                 |   |
|                                 |                                                 |   |
| Firmware                        |                                                 |   |
| Program                         | Connection Status: CONNECTED                    |   |

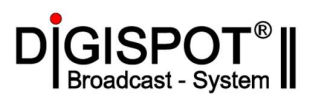

| Mixer Setup           |                                 |                                 |             | X                            |
|-----------------------|---------------------------------|---------------------------------|-------------|------------------------------|
| CLYDE BROADCAST       | SPE                             | CIAL INPUTS                     | / OUTPUT    | S                            |
| PRODUCTS LTD          |                                 |                                 |             | <u> </u>                     |
| 1441 Mixer            | OUTGOING TALKBACK               | EXTERNAL MONITOR                | -TB EXT MC  | 2N -                         |
| Global Settings       | MCS Mic Input gain 0dB 🗸        | Input gain: 0dB 🗸               | +8 +8       |                              |
| Bus Routing           | OTB Source Mic 8 🗸              |                                 | 0 0         |                              |
| Microphone Inputs     | STB Line Output Gain 0dB 🗸      | REVERSE TALKBACK                | -9 -9       |                              |
| TBU Inputs            | STB Always Active               | RTB Line Input Gain 0dB ~       | -12 -12     |                              |
| Analog Line Inputs    | Talk Over Ducking -20dB 🗸       | Vox Threshold -20dB ~           | -18 -18     |                              |
| AES Digital Inputs    | CR Loud Speakers Max Vol 20dB 🗸 | RTB Boost 6dB ~                 | -24 -24     |                              |
| USB Inputs            | CR Loud Speakers Ducking        | Cue Speaker RTB Min Vol -10dB ~ | -30 -30     |                              |
| USB Outputs           | Cue Speaker Max Vol 2008 🗸      |                                 | -40 -40     |                              |
| Special Line Inputs/0 | Cue Speaker Ducking             |                                 |             |                              |
| Analog Line Outputs   | Studio LS Min Vol -128dB 🗸      |                                 | -50 -50     |                              |
| AES Digital Outputs   |                                 | 7                               | 1           |                              |
| Pool GPID             |                                 |                                 | -64 -64     |                              |
| Output Bus Meters     |                                 |                                 | L dB R L dB | R                            |
| Channel Assignment    |                                 |                                 |             |                              |
| Firmware              |                                 |                                 |             |                              |
| Program               |                                 |                                 |             | Connection Status: CONNECTED |

#### **5.3.9.** SPECIAL INPUTS/OUTPUTS – специальные входы/выходы.

**SPECIAL INPUTS/OUTPUTS** - вкладка для настройки специальных входов и выходов, которые предназначены для внешнего сигнала, режиссерской связи и связи между аппаратными.

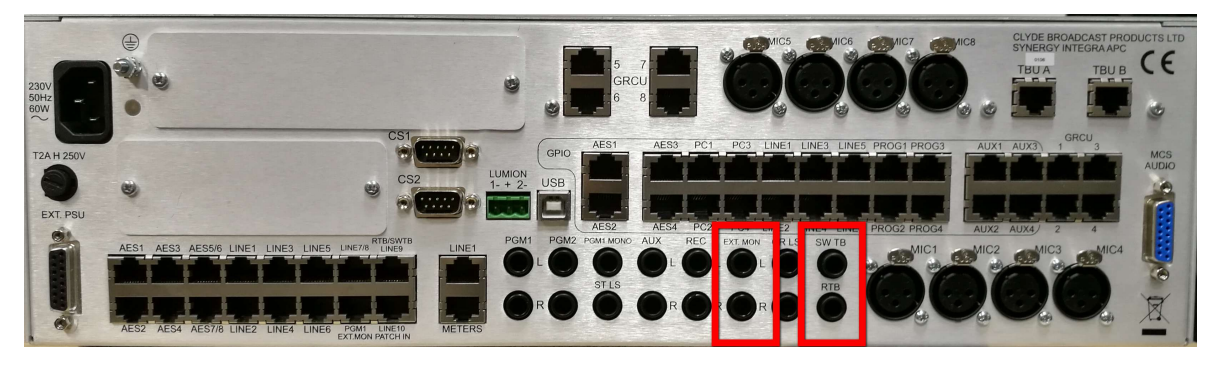

OUTGOING TALKBACK – исходящая связь

| dB 🗸   |
|--------|
| Ý      |
| 18 🗸   |
|        |
| 20dB 🗸 |
| odB 🗸  |
|        |
| odB 🗸  |
|        |
| 28dB 🗸 |
|        |

**MCS Mic Input gain** – усиление встроенного микрофона.

**ОТВ Source** – микрофон, используемый для служебной связи. Можно выбрать в качестве режиссерского встроенный микрофон или один из доступных микрофонных входов.

**STB Line Output Gain** – усиление сигнала на специальном выходе служебной связи SW TB с другой аппаратной (по кнопке CR в секции Talkback). *Не задействован в проекте ГТРК*.

STB Always Active – служебная связь постоянно включена.

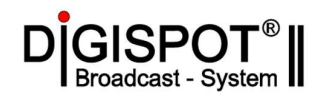

**CR Loud Speakers Max Vol** – изменение усиление сигнала (приглушение) в аудиомониторах аппаратной при активации режиссерской связи (нажатие кнопок в секции TalkBack – HOST, GUEST, CR, AUX, STLS).

CR Loud Speakers Ducking – включение функции приглушения аудиомониторов аппаратной.

Cue Speaker Max Vol - изменение усиление сигнала (приглушение) в динамике CUE при активации режиссерской связи (нажатие кнопок в секции TalkBack – HOST, GUEST, CR, AUX, STLS).

CueSpeaker Ducking – включение функции приглушения динамика CUE.

Studio LSMin Vol - изменение усиление сигнала (приглушение) в студийном аудиомониторе (*не входит в проект ГТРК*)

**EXTERNAL MONITOR** – вход для мониторинга внешнего сигнала.

EXTERNAL MONITOR

Блок АРС имеет специальный аналоговый вход для сигнала, который можно прослушивать при нажатии на кнопку ЕХТ. Здесь можно отрегулировать усиление для этого входа. (*Не* используется в проекте ГТРК).

**REVERS TALKBACK** – обратная связь.

| REVERSE TAL             | KDACK |   |
|-------------------------|-------|---|
| RTB Line Input Gain     | 0dB   | ~ |
| Vox Threshold           | -20dB | ¥ |
| RTB Boost               | 6dB   | ~ |
| Cue Speaker RTB Min Vol | -10dB | ~ |

Блок АРС имеет специальный аналоговый вход **RTB** для сигнала служебной связи из другой аппаратной. (*He используется в проекте ГТРК*).

RTB Line Input Gain – усиление сигнала на входе RTB.

**Vox Threshold** – порог, при котором канал открывается и сигнал становится слышен в динамике CUE.

**RTB Boost** – усиление в канале RTB.

Измеритель ТВ в правой части экрана в левом канале отображает уровень сигнала от режиссерского микрофона, а в правом канале уровень сигнала на входе RTB.

Второй измеритель ЕХТ МОN показывает уровень сигнала на входе ЕХТ.

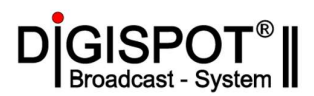

| Mixer Setup                 |              |       |               |                   |          |         |      |   |            |            | •       |
|-----------------------------|--------------|-------|---------------|-------------------|----------|---------|------|---|------------|------------|---------|
| CLYDE BROADCAST             | 6            | - 1   |               | GII               | NEO      | UTPI    | ITS  | _ |            |            |         |
| PRODUCTS LTD                |              |       |               | / U E I           |          |         | 510  | l |            |            |         |
| Had Mixer                   |              |       | MAIN C        | UTPUT LEV         | EL.      |         |      |   |            |            |         |
| an ann                      |              |       |               |                   |          |         |      |   |            |            |         |
| Global Settings             | PGM 1        | 0dB 🗸 | Output Limite | r Threshold       | 0dB 🗸    | Release | 20ms | ~ |            |            |         |
| Bus Routing                 | PGM 2        | 0dB 🗸 | Output Limite | r Threshold       | 0dB 🗸    | Release | 20ms | ~ |            |            |         |
| licrophone Inputs           | Record       | 0dB 🗸 | Output Limite | r Threshold       | 0dB 🗸    | Release | 20ms | ~ |            |            |         |
| BU Inputs                   | Auxiliary    | 0dB 🗸 | Output Limite | r Threshold       | 0dB 🗸    | Release | 20ms | ~ |            |            |         |
| Analog Line Inputs          | PGM 1 (Mono) | 0dB 🗸 |               |                   |          |         |      |   |            |            |         |
| AES Digital Inputs          |              |       |               |                   |          |         |      |   |            |            |         |
| JSB Inputs                  | 0<br>1<br>11 |       | METERS        | OUTPUT LE         | VEL      | _       | -    | _ |            |            |         |
| JSB Outputs                 | Meters 1     | 0dB 🗸 | Output source | CR Monitor + PFL  | Follow ~ |         |      |   |            |            |         |
| Special Line Inputs/Outputs | Meters 2     | 0dB 🗸 | Output source | CR Monitor Follov | v ~      |         |      |   |            |            |         |
| Analog Line Outputs         |              |       |               |                   |          |         |      |   |            |            |         |
| AES Digital Outputs         |              |       | LINE C        | UTPUT LEVI        |          |         |      | - |            |            |         |
| Pool GPIO                   | Line 1       | 0dB 🗸 | Output source | CF1 bus           | ~        |         |      |   |            |            |         |
| Dutout Rus Meters           | Line 2       | 0dB 🗸 | Output source | CF2 bus           | ~        |         |      |   |            |            |         |
| Sulput Dus meters           | Line 3       | 0dB 🗸 | Output source | CF3 bus           | ~        |         |      |   |            |            |         |
| nannei Assignment           | Line 4       | 0dB 🗸 | Output source | CF4 bus           | ~        |         |      |   |            |            |         |
|                             | Line 5       | 0dB 🗸 | Output source | CF5 bus           | ~        |         |      |   |            |            |         |
|                             | Line 6       | 0dB 🗸 | Output source | CFB bus           | ~        |         |      |   |            |            |         |
|                             |              |       |               |                   |          |         |      |   |            |            |         |
| Firmware                    |              |       |               |                   |          |         |      |   |            |            |         |
|                             |              |       |               |                   |          |         |      |   |            |            |         |
| Program                     |              |       |               |                   |          |         |      |   | Connection | Status: CO | NNECTED |

#### 5.3.10. ANALOG LINE OUTPUTS – аналоговые линейные выходы.

Подменю ANALOG LINE OUTPUTS предназначено для настройки аналоговых выходов.

|              |     |   | MAIN OU        | TPUT LEVI | EL  |   |         |      |   |
|--------------|-----|---|----------------|-----------|-----|---|---------|------|---|
| PGM 1        | 0dB | ~ | Output Limiter | Threshold | 0dB | ~ | Release | 20ms | ~ |
| PGM 2        | 0dB | ~ | Output Limiter | Threshold | 0dB | ~ | Release | 20ms | ~ |
| Record       | 0dB | ~ | Output Limiter | Threshold | 0dB | ~ | Release | 20ms | ~ |
| Auxiliary    | 0dB | ~ | Output Limiter | Threshold | 0dB | ~ | Release | 20ms | ~ |
| PGM 1 (Mono) | 0dB | ~ |                |           |     |   |         |      |   |

**MAIN OUTPUT LEVEL** – основные аналоговые выходы.

**Main Output Level** - секция для настройки уровней на основных аналоговых выходах PGM1, PGM2, RECORD, AUX и PGM1 MONO. Эти выходы физически расположены на задней панели блока APC и конструктивно выполнены в виде разъемов Jack 1/4

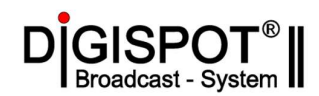

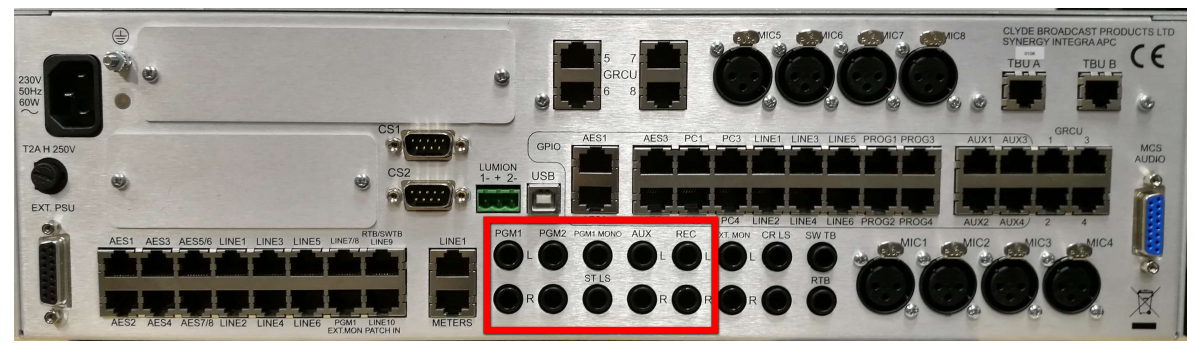

Для этих выходов можно отрегулировать усиление и задействовать лимитер. Следует помнить, что сигнал шины, обработанный выходным лимитером называется Processed (Обработанный). Для шины PGM1 это будет PGM1 Processed, для PGM2 – PGM2 Processed и т.д.

На программные аналоговые выходы PGM1, PGM2, RECORD, AUX и PGM1 MONO всегда назначен сигнал после работы лимитера (Processed).

Уровень срабатывания лимитера Threshold на этой вкладке задается в dBu.

В проекте ГТРК выходной лимитер не задействован. Если необходимо использовать выходной лимитер, то для правильной настройки всех выходов, пожалуйста, свяжитесь с технической поддержкой Тракть.

**METERS OUTPUT LEVEL** – выход на внешние измерители.

|          |       | METERS        | OUTPUT LEVEL            | - |
|----------|-------|---------------|-------------------------|---|
| Meters 1 | 0dB 🗸 | Output source | CR Monitor + PFL Follow | Ý |
| Meters 2 | 0dB 🗸 | Output source | CR Monitor Follow       | Ŷ |

На задней панели блока АРС расположен разъем на для подключения внешних измерителей уровня:

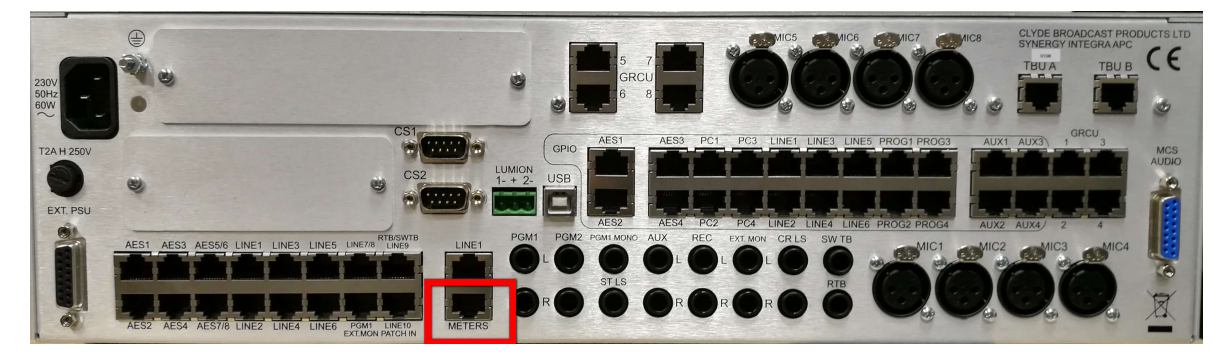

Он включает в себя два независимых аналоговых стереовыхода. Секция **METERS OUTPUT LEVEL** содержит инструменты для настройки этих выходов: усиление и источник сигнала.

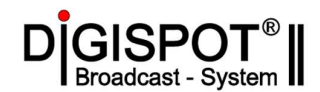

В качестве источника сигнала может быть выбран:

**CR Monitor Follow** – измеритель будет автоматически переключаться на сигнал выбранный для прослушивания оператором в секции MONITOR на пульте.

**СК Monitor Follows + PFL Follows** – измеритель будет автоматически переключаться на сигнал, выбранный для прослушивания оператором в секции MONITOR на пульте, и переключаться на шину PFL, когда она активна.

В качестве источника для выхода на измеритель может быть выбран любой вход или микширующая шина до или после лимитера.

#### LINE OUTPUT LEVEL – уровень линейного выхода.

В этой секции можно настроить уровень усиления и выбрать источник сигнала для линейных аналоговых выходов LINE1 - LINE6.

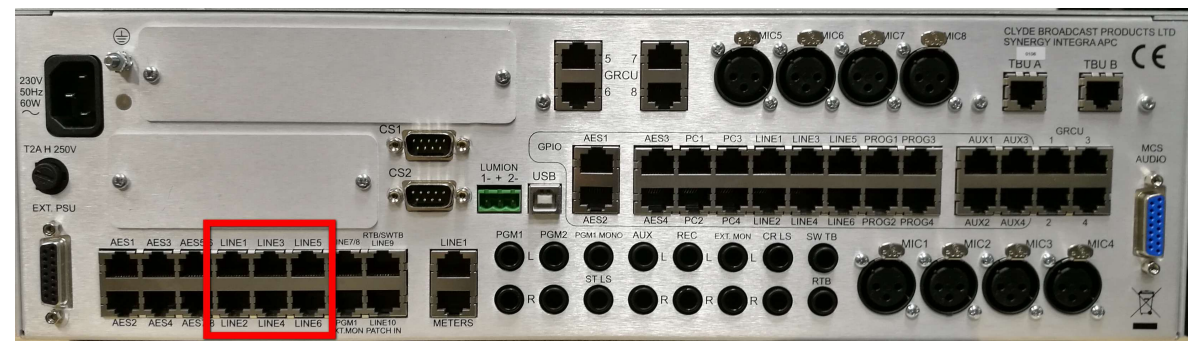

|        |       | LINE O        | UTPUT LEVEL |   |
|--------|-------|---------------|-------------|---|
| Line 1 | 0dB 🗸 | Output source | CF1 bus     | ~ |
| Line 2 | 0dB 🗸 | Output source | CF2 bus     | ~ |
| Line 3 | 0dB 🗸 | Output source | CF3 bus     | ~ |
| Line 4 | 0dB 🗸 | Output source | CF4 bus     | ~ |
| Line 5 | 0dB 🗸 | Output source | CF5 bus     | ~ |
| Line 6 | 0dB 🗸 | Output source | CFB bus     | ~ |

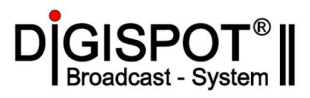

#### 5.3.11. AES DIGITAL OUTPUTS – Цифровые выходы.

| 230V<br>50Hz<br>60W    |                    |                                                                                                    | 8                 |                                                                                                    | CE           |
|------------------------|--------------------|----------------------------------------------------------------------------------------------------|-------------------|----------------------------------------------------------------------------------------------------|--------------|
| T2A H 250V<br>EXT. PSU | 8                  | CS1<br>(************************************                                                                                                    | LUMION<br>1- + 2- | GPI0         AES1         AES3         PC1         PC3         LINE1         LINE3         LINE5         PROG3         AUX1         AUX3         3           ON         2         USB         AES3         PC1         PC3         LINE1         LINE5         LINE5         LINE3         LINE5         LINE5 </th <th>MCS<br/>AUDIO</th> | MCS<br>AUDIO |
|                        | AES1 AES3 AES5/6 A | NET LINES LINES LUNERS LUNERS | E1 PGM1           |                                                                                                    | N S          |

| Mixer Setup                     |                                         | E ×       |
|---------------------------------|-----------------------------------------|-----------|
| CLYDE BROADCAST<br>PRODUCTS LTD | AES DIGITAL OUTPUTS                     |           |
| Mixer                           | AES1 AES2 AES3 AES4 AES5 AES6 AES7 AES8 |           |
| Global Settings                 | PROPERTIES                              |           |
| Bus Routing                     | Output source PGM1 bus                  |           |
| Microphone Inputs               | Output Gain 0dB 🗸                       |           |
| TBU Inputs                      | Data Format                             |           |
| Analog Line Inputs              | Professional (AES/EBU)                  |           |
| AES Digital Inputs              | O Consumer (S/PDIF)                     |           |
| USB Inputs                      |                                         |           |
| USB Outputs                     |                                         |           |
| Special Line Inputs/Outputs     |                                         |           |
| Analog Line Outputs             |                                         |           |
| AES Digital Outputs             |                                         |           |
| Pool GPID                       |                                         |           |
| Output Bus Meters               |                                         |           |
| Channel Assignment              |                                         |           |
| Firmware                        |                                         |           |
| Program                         | Connection Status:                      | CONNECTED |

AES DIGITAL OUTPUTS – подменю для настройки цифровых выходов.

| Output sources PGM1 bus                                      | Выбор сигнала для выхода.          |
|--------------------------------------------------------------|------------------------------------|
| Output Gain 0dB v                                            | Усиление для выбранного выхода     |
| Data Format     Professional (AES/EBU)     Consumer (S/PDIF) | Формат сигнала: AES/EBU или S/PDIF |

В проекте ГТРК задействованы сигналы:

AES1 – программа PGM1 в КРА

AES2 – программа PGM1 для первого канала IP кодека AEQ Phoenix Stratos.

AES3 – шина AUX для второго канала IP кодека AEQ Phoenix Stratos.

Страница 49 из 61

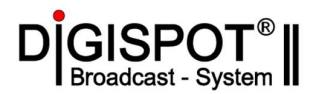

| Mixer Setup                     |                                 |                                       |                              |
|---------------------------------|---------------------------------|---------------------------------------|------------------------------|
| CLYDE BROADCAST<br>PRODUCTS LTD | POOL                            | . GPIO                                |                              |
| Mixer                           | PROG 1 PROG 2 PROG 3 PROG 4     |                                       |                              |
| Global Settings                 | GP INPUT 1 PROPERTIES           | GP OUTPUT 1 PROPERTIES                |                              |
| Bus Routing                     | Input                           | Input                                 |                              |
| Microphone Inputs               | <not used=""></not>             | <not used=""></not>                   |                              |
| TBU Inputs                      | Function                        | Function                              |                              |
| Analog Line Inputs              | <not used=""></not>             | <not used=""> V Normally closed</not> |                              |
| AES Digital Inputs              | Normally closed Pulse triggered | Pulse triggered Length 500 ms         |                              |
| USB Inputs                      |                                 |                                       |                              |
| USB Outputs                     | GP INPUT 2 PROPERTIES           | GP OUTPUT 2 PROPERTIES                |                              |
| Special Line Inputs/Outputs     | Input                           | Input                                 |                              |
| Analog Line Outputs             | <not used=""></not>             | <not used=""></not>                   |                              |
| AES Digital Outputs             | Function                        | Function                              |                              |
| Pool GPI0                       | <not used=""></not>             | <not used=""></not>                   |                              |
| Output Bus Meters               | Normally closed Pulse triggered | Pulse triggered Length 500 ms         |                              |
| Channel Assignment              |                                 |                                       |                              |
|                                 |                                 |                                       |                              |
|                                 |                                 |                                       |                              |
|                                 |                                 |                                       |                              |
| Firmware                        |                                 |                                       |                              |
|                                 |                                 |                                       |                              |
| Program                         |                                 |                                       | Connection Status: CONNECTED |

#### 5.3.12. POOL GPIO - настраиваемые порты GPIO.

На задней панели блока APC помимо портов GPIO, которые логически привязаны ко входам, есть четыре GPIO порта, которые можно логически связать с любым входом, кроме микрофонных.

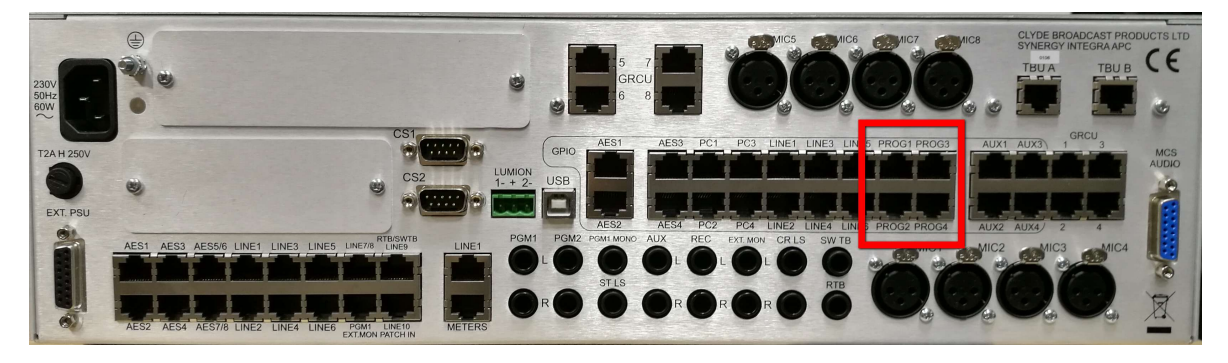

Каждый порт из портов имеет 2 входа и 2 выхода. Для каждого из входов или выходов можно выбрать для логической связи физический вход (**Input**) и действие (Function). А также здесь можно настроить инверсию, выбрать импульсный режим работы и настроить длительность выходного импульса.

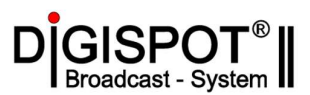

| Mixer Setup                     |      |        |      |              |               |               |             |               |               |              |     |     |      |              |        |        |
|---------------------------------|------|--------|------|--------------|---------------|---------------|-------------|---------------|---------------|--------------|-----|-----|------|--------------|--------|--------|
| CLYDE BROADCAST<br>PRODUCTS LTD |      |        |      | 0 U          | ΤP            | UT            | BUS         | SES           |               |              |     |     |      |              |        |        |
| Hixer                           | PGM1 | PGM1 P | PGM2 | PGM2 P       | REC           | REC P         | AUX         | AUX P         | PREFADE       | CF1          | CF2 | CF3 | CF4  | CF5          | CF6    | CFA/B  |
| Global Settings                 | +8   | +6     | +0   | +6           | +6            | +6            | +6          | +6            | +6            | +6           | +6  | +6  | +6   | +6           | +6     | +8     |
| Bus Routing                     | -8   | -06    | -06  | -08          | -06           | -08           | -08         | -06           | -06           | -05          | -05 | -08 | -05  | -06          | -05    | -06    |
| Microphone Inputs               | -9   | -09    | -09  | -09<br>-12   | -09           | -09           | -09         | -09           | -09           | -09          | -09 | -09 | -09  | -09          | -09    | -09    |
| TBU Inputs                      | -18  | -18    | -18  | -18          | -18           | -18           | -18         | -18           | -18           | -18          | -18 | -18 | -18  | -18          | -18    | -18    |
| Analog Line Inputs              | -24  | -24    | -24  | -24          | -24           | -24           | -24         | -24           | -24           | -24          | -24 | -24 | -24  | -24          | -24    | -24    |
| AES Digital Inputs              | -30  | -30    | -30  | -30          | -30           | -30           | -30         | -30           | -30           | -30          | -30 | -30 | -30  | -30          | -30    | -30    |
| USB Inputs                      |      |        |      |              |               |               |             |               |               |              |     |     |      |              |        |        |
| USB Outputs                     | -40  | -40    | -40  | -40          | -40           | -40           | -40         | -40           | -40           | -40          | -40 | -40 | -40  | -40          | -40    | -40    |
| Special Line Inputs/Outputs     | -50  | -50    | -50  | -50          | -50           | 30            | -50         | 50            | -50           | 350          | -50 | 20  | -50  | -50          | -50    | 50     |
| Analog Line Outputs             |      | ~~     |      | ~            | ~~~           |               | ~~          | -00           |               | ~            | ~   |     |      |              |        | ~~~    |
| AES Digital Outputs             |      |        |      |              |               |               |             |               |               |              |     |     |      |              |        |        |
| Pool GPI0                       | 64 _ | -64    | 64 _ | 84<br>L dB R | -84<br>L dB R | -84<br>L dB R | -84<br>LdBR | -64<br>L dB R | -64<br>L dB R | 64<br>L dB R | 64  | -84 | 64   | 64<br>L dB R | 64 _   | 84     |
| Uutput Bus Meters               |      |        |      |              |               |               |             |               |               |              |     |     |      |              |        |        |
| Firmware                        |      |        |      |              |               |               |             |               |               |              |     |     |      |              |        |        |
| Program                         |      |        |      |              |               |               |             |               |               |              |     |     | Conn | ection Statu | s: CON | NECTED |

#### 5.3.13. OUTPUT BUS METER – измерители по выходу шин.

В этом подменю можно проанализировать сигнал на всех микширующих шинах. Кроме того, для основных микширующих шин есть измеритель до обработки лимитером и после обработки – с индексом Р (processed).

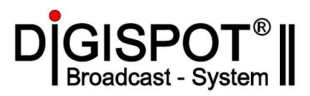

| Mixer Setup                     |             |                |   |        |   |          |    |          |    |          |   |       |   |         |         |         |         |
|---------------------------------|-------------|----------------|---|--------|---|----------|----|----------|----|----------|---|-------|---|---------|---------|---------|---------|
| CLYDE BROADCAST<br>PRODUCTS LTD |             |                | С | HAN    | N | EL A     | ۱S | SIG      | N  | MEN      | T |       |   |         |         |         |         |
| Mixer                           |             |                |   |        |   |          |    |          |    |          |   |       |   |         |         |         |         |
| Global Settings                 |             |                | - | -      | - |          | -  | CHANNI   | LS |          | - | -     | - | -       | -       | -       |         |
| Bus Routing                     | STRIP #     | 01             |   | 02     |   | 03       |    | 04       |    | 05       |   | 06    |   | 07      |         | 08      |         |
| Microphone Inputs               | SOURCE      | MIC 1          | - | MIC 2  | - | MIC 3    | -  | MIC 4    | •  | USB 1    | - | USB 2 | • | USB 3   | -       | AES 1   |         |
| TBU Inputs                      |             |                |   |        |   |          |    |          |    |          |   |       |   |         |         |         |         |
| Analog Line Inputs              | STRIP #     | 09             |   | 10     |   | 11       |    | 12       |    | 13       |   | 14    |   | 15      |         | 16      |         |
| AES Digital Inputs              | SOURCE      | AES 3          | • | LINE 1 | - | ==NONE== | •  | ==NONE== | -  | ==NONE== | - | AES 2 | • | TBU A   | •       | тви в   | -       |
| USB Inputs                      |             |                |   |        |   |          |    |          |    |          |   |       |   |         |         |         |         |
| USB Outputs                     |             |                |   |        |   |          |    |          |    |          |   |       |   |         |         |         |         |
| Special Line Inputs/Outputs     | PRES        | ETS            |   |        |   |          |    |          |    |          |   |       |   |         |         |         |         |
| Analog Line Uutputs             | ARV_FADERS_ | 2018-09-03.act | 2 |        |   |          |    |          |    |          |   |       |   |         |         |         |         |
| Pool GPID                       | Co Load     | Save           |   |        |   |          |    |          |    |          |   |       |   |         |         |         |         |
| Output Bus Meters               |             |                |   |        |   |          |    |          |    |          |   |       |   |         |         |         |         |
| Channel Assignment              |             |                |   |        |   |          |    |          |    |          |   |       |   |         |         |         |         |
|                                 |             |                |   |        |   |          |    |          |    |          |   |       |   |         |         |         |         |
|                                 |             |                |   |        |   |          |    |          |    |          |   |       |   |         |         |         |         |
|                                 |             |                |   |        |   |          |    |          |    |          |   |       |   |         |         |         |         |
| Firmware                        |             |                |   |        |   |          |    |          |    |          |   |       |   |         |         |         |         |
| (h) -                           |             |                |   |        |   |          |    |          |    |          |   |       |   |         | 10 200  |         |         |
| Program                         |             |                |   |        |   |          |    |          |    |          |   |       |   | Connect | ion Sta | tus: CO | INECTED |

#### 5.3.14. CHANNEL ASSIGNMENT – назначение каналов.

Подменю для назначения источников на фейдерные каналы. Для каждого канала может быть выбран физический вход из выпадающего списка.

Составленная таким образом комбинация каналов может быть сохранена в файл или загружена из файла в секции **Preset:** 

| Filename:  |                 |
|------------|-----------------|
| ARV_FADERS | _2018-09-03.acl |
| Deo I      | Save            |

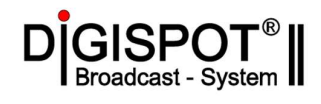

#### 6. Разъемы внешних подключений.

Все разъемы для внешних подключений расположены на задней панели блока APC (Audio Processing Center). Экран всех разъемов соединен с корпусом, который, в свою очередь, непосредственно связан с заземлением и нулевым потенциалом внутреннего блока питания.

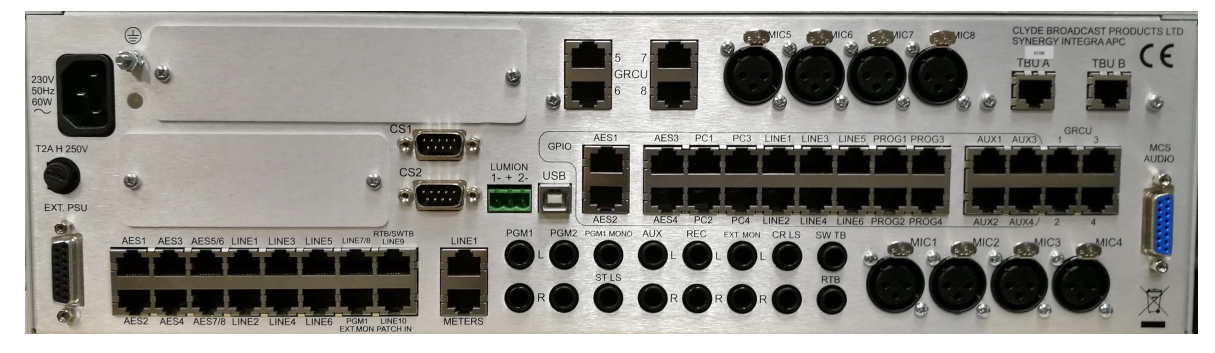

| Название | Назначение          | Разъем    | Назначение контактов |
|----------|---------------------|-----------|----------------------|
| 230V     | Сеть электропитания | IEC C14   | L, N, PE             |
|          |                     | (вилка)   |                      |
| EXT. PSU | Опциональный        | D-SUB     |                      |
|          | дополнительный      | 15 pin    |                      |
|          | блок питания        | (розетка) |                      |
| AES1     | Цифровые            | RJ45      | 1. вход (-)          |
| AES2     | входы/выхоы         | (розетка) | 2. вход (+)          |
| AES3     |                     |           | 3. не используется   |
| AES4     |                     |           | 4. выход (+)         |
|          |                     |           | 5. выход (-)         |
|          |                     |           | 6. не используется   |
|          |                     |           | 7. не используется   |
|          |                     |           | 8. не используется   |
|          |                     |           |                      |
| AES 5/6  | Цифровой выход      | RJ45      | 1.0B                 |
|          |                     |           | 2.0 B                |
|          |                     |           | 3.0 B                |
|          |                     |           | 4. выход 5 (+)       |
|          |                     |           | 5. выход 5 (-)       |
|          |                     |           | 6.0B                 |
|          |                     |           | 7. выход 6 (-)       |
|          |                     |           | 8. выход 6 (+)       |
| AES 7/8  | Цифровой выход      | RJ45      | 1.0 B                |
|          |                     | (розетка) | 2.0 B                |
|          |                     |           | 3.0 B                |
|          |                     |           | 4. выход 7 (+)       |
|          |                     |           | 5. выход 7 (-)       |
|          |                     |           | 6.0B                 |
|          |                     |           | 7. выход 8 (-)       |
|          |                     |           | 8. выход 8 (+)       |
| LINE 1   | Аналоговые          | RJ45      | 1. вход левый (-)    |
| LINE 2   | входы/выходы        | (розетка) | 2. вход левый (+)    |

#### 6.1 Основные входы и выходы.

Страница 53 из 61

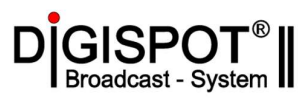

| LINE 3   |                      |           | 3. вход правый (-)                      |
|----------|----------------------|-----------|-----------------------------------------|
| LINE 4   |                      |           | 4. выход левый (+)                      |
| LINE 5   |                      |           | 5. выход левый (-)                      |
| LINE 6   |                      |           | 6. вход правый (+)                      |
|          |                      |           | 7. выход правый (-)                     |
|          |                      |           | 8. выход правый (+)                     |
| LINE 7/8 | Аналоговый вхол      | RJ45      | 1. вход 7 девый (-)                     |
|          |                      | (розетка) | 2. вход 7 левый (+)                     |
|          |                      | (postini) | 3. вход 7 правый (-)                    |
|          |                      |           | 4. вход 8 левый (+)                     |
|          |                      |           | 5. вход 8 левый (-)                     |
|          |                      |           | 6. вход 7 правый (+)                    |
|          |                      |           | 7. вход 8 правый (-)                    |
|          |                      |           | 8. вход 8 правый (+)                    |
| PGM1     | Выхол РСМ1           | R.I45     | 1. вход ЕХТ МОХ девый (-)               |
| EXT MON  | Вхол EXT MON         | (розетка) | 2 вход ЕХТ МОХ цевый (+)                |
|          | Brog Erri Mort       | (poserka) | 3 вход ЕХТ МОН правый (-)               |
|          | (параплельные лля    |           | 4 выхол PGM1 левый (+)                  |
|          | соответствующих      |           | 5 выход РСМ1 левый (-)                  |
|          | входов/выходов на    |           | 6 вход ЕХТ МОХ правый (+)               |
|          | разъемах ІАСК 1/4)   |           | 7 выход PGM1 правый (-)                 |
|          |                      |           | 8. выхол PGM1 правый (+)                |
| RTB/SWTB | Вхол/выхол           | R 145     | 1 вход RTB (-)                          |
| LINE 9   | служебной связи      | (розетка) | 2  вход RTB(+)                          |
|          | Аналоговый вхол 9    | (poserka) | 2. влод ICI В (-)<br>3. выхол SW TB (-) |
|          |                      |           | 4 вход Line 9 девый (+)                 |
|          | (параллельные для    |           | 5. вход Line 9 певый (-)                |
|          | соответствующих      |           | 6. выхол SW TB (+)                      |
|          | вхолов/выхолов на    |           | 7. вход Line 9 правый (-)               |
|          | разъемах ЈАСК 1/4)   |           | 8. вход Line 9 правый (+)               |
| LINE 10  | Аналоговый вхол 10.  | RJ45      | 1. вход Line 10 левый (-)               |
| Path IN  | Проброс на Јаск на   | (розетка) | 2. вход Line 10 левый (+)               |
|          | перелней панели      | (poseria) | 3. вход Line 10 правый (-)              |
|          |                      |           | 4. Patch to front papel левый (+)       |
|          |                      |           | 5. Patch to front panel левый (-)       |
|          |                      |           | 6. вход Line 10 правый (+)              |
|          |                      |           | 7. Patch to front panel правый (-)      |
|          |                      |           | 8. Patch to front panel правый (+)      |
| Line 1   | Аналоговый вхол 1    | RJ45      | 1. вход Line 1 левый (-)                |
|          | Выход CleanFeed 1    | (розетка) | 2. вхол Line 1 левый (+)                |
|          |                      | (         | 3. вход Line 1 правый (-)               |
|          |                      |           | 4. выход cleanfeed 1 левый (+)          |
|          |                      |           | 5. выход cleanfeed 1 левый (-)          |
|          |                      |           | 6. вход Line 1 правый (+)               |
|          |                      |           | 7. выход cleanfeed 1 правый (-)         |
|          |                      |           | 8. выход cleanfeed 1 правый (+)         |
| METERS   | Выход лля            | RJ45      | 1. выход 1 левый (-)                    |
|          | полключения          | (розетка) | 2. выход 1 левый (+)                    |
|          | внешних              | (Peseria) | 3. выход 1 правый (-)                   |
|          | измерителей          |           | 4. выход 2 левый (+)                    |
|          | (настраивается в ПО) |           | 5. выход 2 левый (-)                    |
|          |                      |           | 6. выход 1 правый (+)                   |
| L        | L                    | 1         | · · · · · · · · · · · · · · · · · · ·   |

Страница 54 из 61

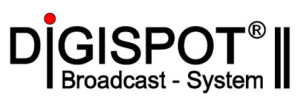

|            |                    |           | 7 выход 2 правый (-) |
|------------|--------------------|-----------|----------------------|
|            |                    |           | 8 выход 2 правый (+) |
| CS1 CS2    | Полключение        | D-SUB 9   |                      |
|            | фейлерных консолей | pin       |                      |
|            | MCS и FCS          | (вилка)   |                      |
| LUMION     | Стулийная          | Phoenix   | 1. Выхол MIC Live    |
|            | инликация          | 3W        | 2. Общий +12 В       |
|            |                    |           | 3. Выход OnAir       |
| USB        | USB                | USB       |                      |
|            |                    | Type-B    |                      |
|            |                    | (розетка) |                      |
| GPIO AES1  | GPIO порты,        | RJ45      | 1. GPO 1             |
| GPIO AES2  | связанные со       | (розетка) | 2. GPO 2             |
| GPIO AES3  | входами AES1- AES4 |           | 3. GPI 1             |
| GPIO AES4  |                    |           | 4. GPI общий         |
|            |                    |           | 5. GPO общий         |
|            |                    |           | 6. GPI 2             |
|            |                    |           | 7.0B                 |
|            |                    |           | 8. +5 B              |
| GPIO PC1   | GPIO порты,        | RJ45      | 1. GPO 1             |
| GPIO PC2   | связанные со       | (розетка) | 2. GPO 2             |
| GPIO PC3   | входами USB1-USB4  |           | 3. GPI 1             |
| GPIO PC4   |                    |           | 4. GPI общий         |
|            |                    |           | 5. GPO общий         |
|            |                    |           | 6. GPI 2             |
|            |                    |           | 7.0B                 |
|            |                    |           | 8. +5 B              |
| GPIO LINE1 | GPIO порты,        | RJ45      | 1. GPO 1             |
| GPIO LINE2 | связанные со       | (розетка) | 2. GPO 2             |
| GPIO LINE3 | входами LINE1-     |           | 3. GPI 1             |
| GPIO LINE4 | LINE4              |           | 4. GPI общий         |
| GPIO LINE5 |                    |           | 5. GPO общий         |
| GPIO LINE6 |                    |           | 6. GPI 2             |
|            |                    |           | 7.0B                 |
|            |                    |           | 8. +5 B              |
| GPIO PROG1 | Программируемые    | RJ45      | 1. GPO 1             |
| GPIO PROG2 | GPIO порты для     | (розетка) | 2. GPO 2             |
| GPIO PROG3 | источников.        |           | 3. GPI 1             |
| GPIO PROG4 |                    |           | 4. GPI общий         |
|            |                    |           | 5. GPO общий         |
|            |                    |           | 6. GPI 2             |
|            |                    |           | 7.0B                 |
|            |                    |           | 8. +5 B              |
| GPIO AUX1  | Программируемые    | KJ45      | 1. GPO 1             |
| GPIO AUX2  | GPIO порты         | (розетка) | 2. GPO 2             |
|            |                    |           | 3. GPL 1             |
|            |                    |           | 4. GPI общий         |
|            |                    |           | 5. GPU общии         |
|            |                    |           | 6. GPI 2             |
|            |                    |           | 7.0B                 |
|            |                    |           | 8. +5 B              |

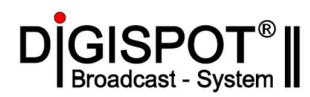

| GRCU 1-4   | Выход для    | блока | RJ45      | 1. выход (+) индикатор MIC LIVE |
|------------|--------------|-------|-----------|---------------------------------|
| (GRCU 5-8) | диктора      |       | (розетка) | 2. выход (+) индикатор CUE      |
|            |              |       |           | 3. вход кашлюн                  |
|            |              |       |           | 4. 0 B / общий                  |
|            |              |       |           | 5. Управление громкостью        |
|            |              |       |           | 6. вход TALKBACK                |
|            |              |       |           | 7. Аудио (-)                    |
|            |              |       |           | 8. Аудио (+)                    |
| TBU A      | Порты        | для   | RJ45      | 1. вход ТВU (-)                 |
| TBU B      | подключения  |       | (розетка) | 2. вход ТВU (+)                 |
|            | телефонных   |       |           | 3. выход cleanfeed A (-)        |
|            | гибридов BB3 |       |           | 4. управление ТВU (0 В)         |
|            |              |       |           | 5. управление ТВU (+)           |
|            |              |       |           | 6. выход cleanfeed A (+)        |
|            |              |       |           | 7. индикация ТВU (0 В)          |
|            |              |       |           | 8. индикация TBU (+)            |

#### 6.2 Микрофонные входы MIC1-MIC4, MIC5-MIC8 (XLR3F)

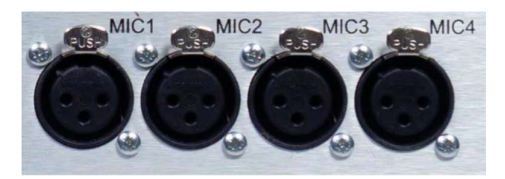

Конт. 1 – Общий

Конт.2 – вход (+)

Конт.3 – вход (-)

6.3 Аналоговые входы и выходы ЈАСК ¼.

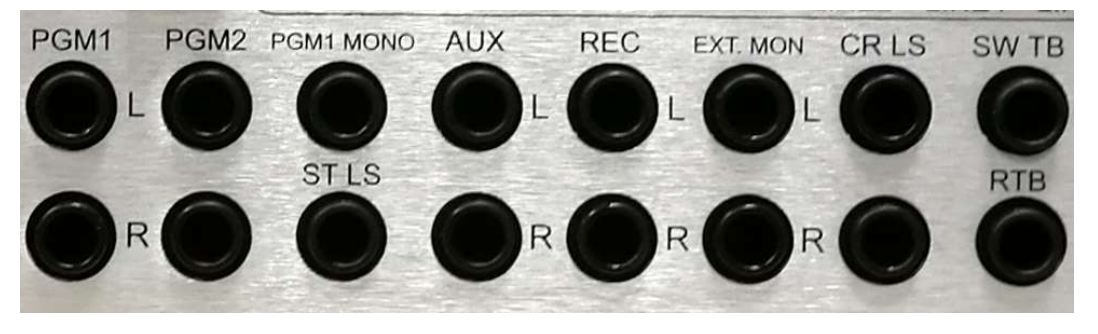

Все разъемы JACK <sup>1</sup>/<sub>4</sub> на задней панели предназначены для балансных сигналов со следующей схемой подключения:

Наконечник – Сигнал (+) Кольцо – сигнал (-) Втулка – общий

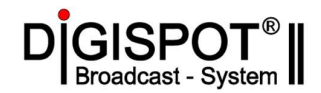

- **PGM1 L+R** Выход шины PGM1
- **PGM2** L+R Выход шины PGM2
- РGM1 MONO монофонический выход шины PGM1
- ST LS (Studio Loudspeaker) монофонический выход для аудиомонитора в студии
- AUX L+R выход шины AUX
- **REC L+R** выход шины REC
- EXT MON L+R вход для мониторинга внешнего сигнала
- CR LS L+R выход для аудиомониторов аппаратной.
- STB (Switched Outgoing Talkback) выход для служебной связи в другую аппаратную
- RTB (Reverse Talkback) вход для служебной связи из другой аппаратной

#### 6.4 Разъемы на передней панели.

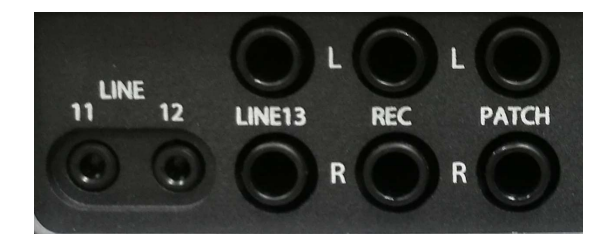

Некоторые входы и выходы для удобства вынесены на переднюю панель и оснащены разъемами типа Jack.

LINE 11 – аналоговый вход 11, стерео, небалансный (Jack 1/8)

LINE 12 – аналоговый вход 12, стерео, небалансный (Jack 1/8)

LINE13 L+R – аналоговый вход 13, балансный (Jack 1/4)

REC L+R – аналоговый выход шины REC, балансный (Jack 1/4)

РАТСН L+R – проброс на РАТН IN на задней панели.

HOST CS1 TALK N/W PROGRAM AUX3 AUDIO CS2 CTA N/W BOOT MODE POWER **USB AUDIO** AUX1 MESGE N/W AUX4 LAN LINK MIC 5-8 AUX2 PC/USB LAN SPEED CLIMATE

#### 7. Индикаторы на передней панели блока АРС.

На передней панели процессорного блока АРС расположены двухцветные светодиодные индикаторы, которые показывают состояние системы в процессе работы, тестирования или обновления микропрограммного обеспечения.

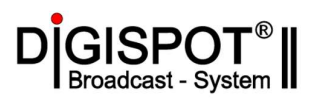

В таблице ниже собрана информация о возможных состояниях индикаторов.

| Название   | Модуль   | Цвет       | Режим           | Информация                      |
|------------|----------|------------|-----------------|---------------------------------|
| индикатора | -        |            | индикации       |                                 |
| HOST       | Основной | 0          | выключен        | Оборудование неисправно         |
|            | модуль   | $\circ$    | включен         | Ошибок нет                      |
|            |          | 8          | медленно мигает | Загрузка/самотестирование       |
|            |          |            | быстро мигает   | Обновляется Firmware            |
|            |          | •          | включен         | Требуемое для работы            |
|            |          |            |                 | оборудование не обнаружено      |
|            |          |            | медленно мигает | не используется                 |
|            |          |            | быстро мигает   | Критическая ошибка при загрузке |
|            |          |            | медленно        | не используется                 |
|            |          |            | чередуется      |                                 |
|            |          |            | быстро          | Обнаружена проблема источника   |
|            |          |            | чередуется      | питания                         |
| AUDIO      | Аудио    | 0          | выключен        | Оборудование неисправно         |
|            | модуль   | $\bigcirc$ | включен         | Ошибок нет                      |
|            |          |            | медленно мигает | Загрузка/самотестирование       |
|            |          |            | быстро мигает   | Обновляется Firmware            |
|            |          |            | включен         | Модуль аудио не обнаружен       |
|            |          |            | медленно мигает | Ошибка загрузки аудио модуля    |
|            |          |            | быстро мигает   | Проблема обновления firmware    |
|            |          |            | медленно        | Не используется                 |
|            |          |            | чередуется      |                                 |
|            |          |            | быстро          | Проблема с питанием аудио       |
| LICD       | LICD     | -          | чередуется      | модуля                          |
| USB        | USB      | 0          | выключен        | Карта USB аудио не обнаружена   |
| AUDIO      | аудио    |            | включен         | Ошибок нет                      |
|            | карта    |            | медленно мигает | Загрузка/самотестирование       |
|            |          |            | оыстро мигает   | Обновляется firmware            |
|            |          |            | включен         | Не используется                 |
|            |          |            | медленно мигает | Ошибка загрузки USB аудио       |
|            |          |            | оыстро мигает   | Проблема обновления firmware    |
|            |          |            | медленно        | Проблема с аудиодраивером       |
|            |          |            | чередуется      |                                 |
|            |          |            | оыстро          | Проблема с питанием USB аудио   |
| MIC5 9     | Плата    | 0          | чередуется      | карты                           |
| MIC3-8     |          |            | выключен        | Плата МІС 5-8 не обнаружена     |
|            | MIC3-8   |            | включен         |                                 |
|            |          |            | медленно мигает | Загрузка/самотестирование       |
|            |          |            | оыстро мигает   |                                 |
|            |          |            | включен         |                                 |
|            |          |            | медленно мигает | Ошиока загрузки МІСЭ-о          |
|            |          |            | менление        | Не используется                 |
|            |          |            | медленно        |                                 |
|            |          |            | быстро          | Не используется                 |
|            |          |            | UDIC I PO       |                                 |
| CS1        | MCS      | 0          | выключен        | Консоль МСЅ не обнаружена       |
| 0.01       | 11100    |            | включен         | Ошибок нет                      |

Страница 58 из 61

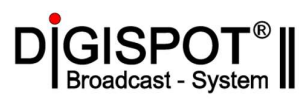

|              |          |   | медленно мигает                                                                                                    | Загрузка/самотестирование                                                                                                    |
|--------------|----------|---|----------------------------------------------------------------------------------------------------|----------------------------------------------------------------------------------------------------|
|              |          |   | быстро мигает                                                                                                    | Не используется                                                                                                    |
|              |          | • | включен                                                                                                    | Не используется                                                                                                    |
|              |          |   | медленно мигает                                                                                                    | Ошибка загрузки MCS                                                                                                    |
|              |          |   | быстро мигает                                                                                                    | Проблема с питание MCS                                                                                                    |
|              |          |   | медленно                                                                                                    | Не используется                                                                                                    |
|              |          | ~ | чередуется                                                                                                    |                                                                                                    |
|              |          |   | быстро                                                                                                    | Не используется                                                                                                    |
|              |          |   | чередуется                                                                                                    |                                                                                                    |
| CS2          | FCS      | 0 | выключен                                                                                                    | Консоль FCS не обнаружена                                                                                                    |
|              |          |   | включен                                                                                                    | Ошибок нет                                                                                                    |
|              |          |   | медленно мигает                                                                                                    | Загрузка/самотестирование                                                                                                    |
|              |          |   | быстро мигает                                                                                                    | Не используется                                                                                                    |
|              |          | • | включен                                                                                                    | Не используется                                                                                                    |
|              |          |   | медленно мигает                                                                                                    | Ошибка загрузки FCS                                                                                                    |
|              |          |   | быстро мигает                                                                                                    | Проблема с питание FCS                                                                                                    |
|              |          |   | медленно                                                                                                    | Не используется                                                                                                    |
|              |          |   | чередуется                                                                                                    |                                                                                                    |
|              |          |   | быстро                                                                                                    | Не используется                                                                                                    |
|              |          |   | чередуется                                                                                                    |                                                                                                    |
| AUX1         |          |   |                                                                                                    | Не используется                                                                                                    |
| AUX2         |          |   |                                                                                                    | Не используется                                                                                                    |
| TALK N/W     |          |   |                                                                                                    | Не используется                                                                                                    |
| CTA N/W      |          |   |                                                                                                    | Не используется                                                                                                    |
| MESG N/W     |          |   |                                                                                                    | Не используется                                                                                                    |
| PC/USB       | ПК       | 0 | выключен                                                                                                    | Нет соединения между АРС и ПК                                                                                                    |
|              |          | • | включен                                                                                                    | Ошибок нет                                                                                                    |
|              |          |   | медленно мигает                                                                                                    | Не используется                                                                                                    |
|              |          |   | быстро мигает                                                                                                    | Не используется                                                                                                    |
|              |          | • | включен                                                                                                    | Не используется                                                                                                    |
|              |          |   | медленно мигает                                                                                                    | Не используется                                                                                                    |
|              |          |   | быстро мигает                                                                                                    | Не используется                                                                                                    |
|              |          |   | медленно                                                                                                    | Проблема с USB соединением                                                                                                    |
|              |          |   | чередуется                                                                                                    |                                                                                                    |
|              |          |   | быстро                                                                                                    | Не используется                                                                                                    |
|              |          | - | чередуется                                                                                                    |                                                                                                    |
| PROG         | Firmware | 0 | выключен                                                                                                    | Не используется                                                                                                    |
|              |          | • | включен                                                                                                    | Не используется                                                                                                    |
|              |          |   | медленно мигает                                                                                                    | Обновляется firmware                                                                                                    |
|              |          |   |                                                                                                    |                                                                                                    |
|              |          |   | быстро мигает                                                                                                    | Не используется                                                                                                    |
|              |          |   | быстро мигает<br>включен                                                                                                   | Не используется<br>Не используется                                                                                                    |
|              |          |   | быстро мигает<br>включен<br>медленно мигает                                                                                | Не используется<br>Не используется<br>Не используется                                                                                                    |
|              |          |   | быстро мигает<br>включен<br>медленно мигает<br>быстро мигает                                                               | Не используется<br>Не используется<br>Не используется<br>Проблема обновления firmware                                                                                             |
|              |          |   | быстро мигает<br>включен<br>медленно мигает<br>быстро мигает<br>медленно                                                   | Не используется<br>Не используется<br>Не используется<br>Проблема обновления firmware<br>Не используется                                                                          |
|              |          |   | быстро мигает<br>включен<br>медленно мигает<br>быстро мигает<br>медленно<br>чередуется                                     | Не используется<br>Не используется<br>Не используется<br>Проблема обновления firmware<br>Не используется                                                                          |
|              |          |   | быстро мигает<br>включен<br>медленно мигает<br>быстро мигает<br>медленно<br>чередуется<br>быстро                           | Не используется<br>Не используется<br>Не используется<br>Проблема обновления firmware<br>Не используется<br>Не используется                                                       |
|              |          |   | быстро мигает<br>включен<br>медленно мигает<br>быстро мигает<br>медленно<br>чередуется<br>быстро<br>чередуется             | Не используется<br>Не используется<br>Не используется<br>Проблема обновления firmware<br>Не используется<br>Не используется                                                       |
| BOOT         | Режим    |   | быстро мигает<br>включен<br>медленно мигает<br>быстро мигает<br>медленно<br>чередуется<br>быстро<br>чередуется<br>выключен | Не используется<br>Не используется<br>Не используется<br>Проблема обновления firmware<br>Не используется<br>Не используется<br>Режим обновления не включен                        |
| BOOT<br>MODE | Режим    |   | быстро мигает<br>включен<br>медленно мигает<br>быстро мигает<br>медленно<br>чередуется<br>быстро<br>чередуется<br>выключен | Не используется<br>Не используется<br>Не используется<br>Проблема обновления firmware<br>Не используется<br>Не используется<br>Режим обновления не включен<br>(нормальная работа) |

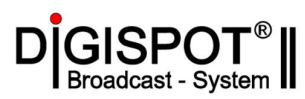

|          | обновле- |                       | медленно мигает | Не используется            |
|----------|----------|-----------------------|-----------------|----------------------------|
|          | ния      |                       | быстро мигает   | Не используется            |
|          | firmware | 0                     | включен         | Не используется            |
|          |          | $\odot$               | медленно мигает | Не используется            |
|          |          | $\bigcirc$            | быстро мигает   | Не используется            |
|          |          | $\sim$                | медленно        | Не используется            |
|          |          | $\mathbf{\mathbf{u}}$ | чередуется      |                            |
|          |          |                       | быстро          | Не используется            |
|          |          |                       | чередуется      |                            |
| LAN LINK |          |                       |                 | Не используется            |
| LAN      |          |                       |                 | Не используется            |
| SPEED    |          |                       |                 |                            |
| AUX3     |          |                       |                 | Не используется            |
| POWER    | Источник | 0                     | выключен        | Оборудование выключено     |
|          | питания  | 0                     | включен         | Все напряжения номинальны  |
|          |          | $\mathbf{O}$          | медленно мигает | Не используется            |
|          |          |                       | быстро мигает   | Не используется            |
|          |          | •                     | включен         | Проблема с одним или       |
|          |          |                       |                 | несколькими выходами блока |
|          |          |                       |                 | питания                    |
|          |          |                       | медленно мигает | Не используется            |
|          |          |                       | быстро мигает   | Не используется            |
|          |          |                       | медленно        | Проблема с USB соединением |
|          |          |                       | чередуется      |                            |
|          |          |                       | быстро          | Не используется            |
|          |          |                       | чередуется      |                            |
| AUX4     |          |                       |                 | Не используется            |
| CLIMATE  | Темпе-   | 0                     | выключен        | Сбой датчика/выключен      |
|          | ратура и | <u> </u>              | включен         | Ошибок нет                 |
|          | Влаж-    |                       | медленно мигает | Не используется            |
|          | ность    |                       | быстро мигает   | Не используется            |
|          |          | •                     | включен         | Высокая влажность          |
|          |          |                       | медленно мигает | Высокая температура        |
|          |          |                       | быстро мигает   | Критическая температура    |
|          |          |                       | медленно        | Повышенная температура     |
|          |          | ~                     | чередуется      |                            |
|          |          |                       | быстро          | Не используется            |
|          |          |                       | чередуется      |                            |